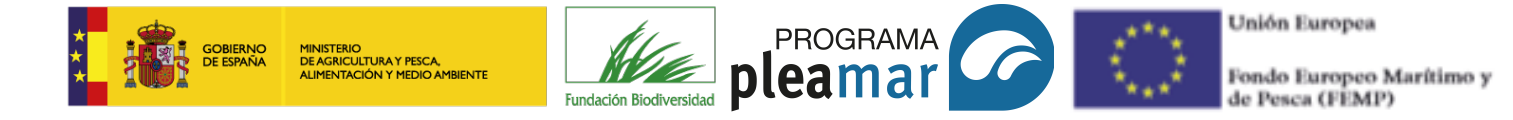

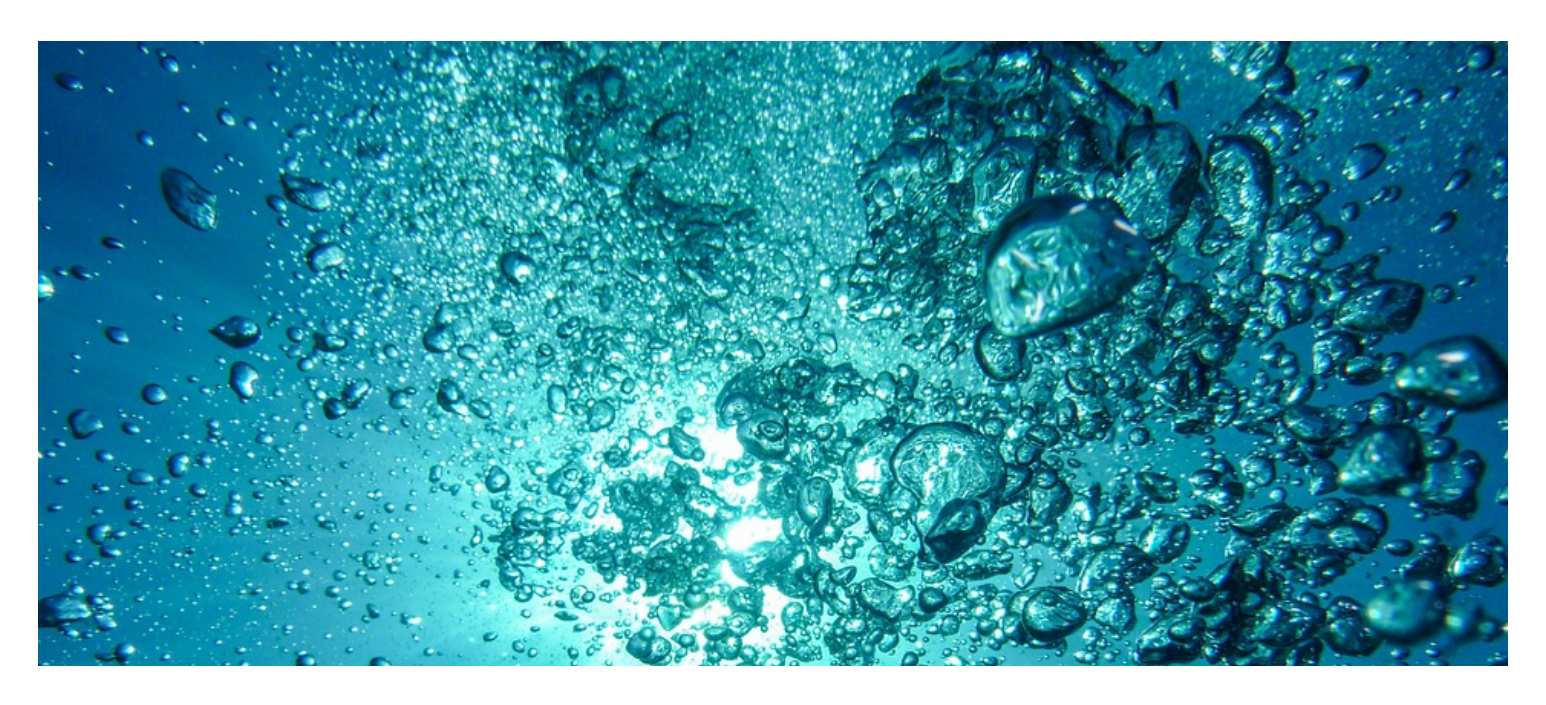

# Guía para la utilización de la página web Pleamar con el gestor Drupal

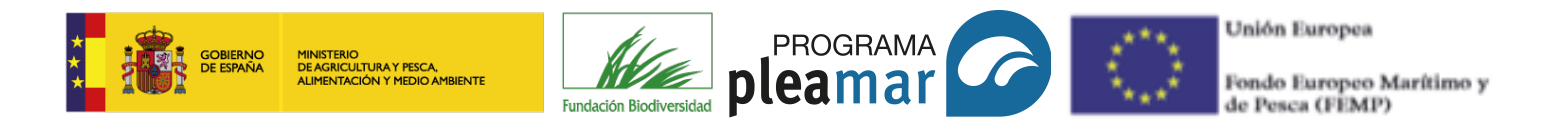

**GUÍA DE LA WEB PLEAMAR** 

Este es un manual de uso de la página web **programapleamar.es** para los **beneficiarios** de los proyectos presentados en el marco del programa Pleamar cofinanciado por el Fondo Europeo Marítimo y de Pesca (FEMP).

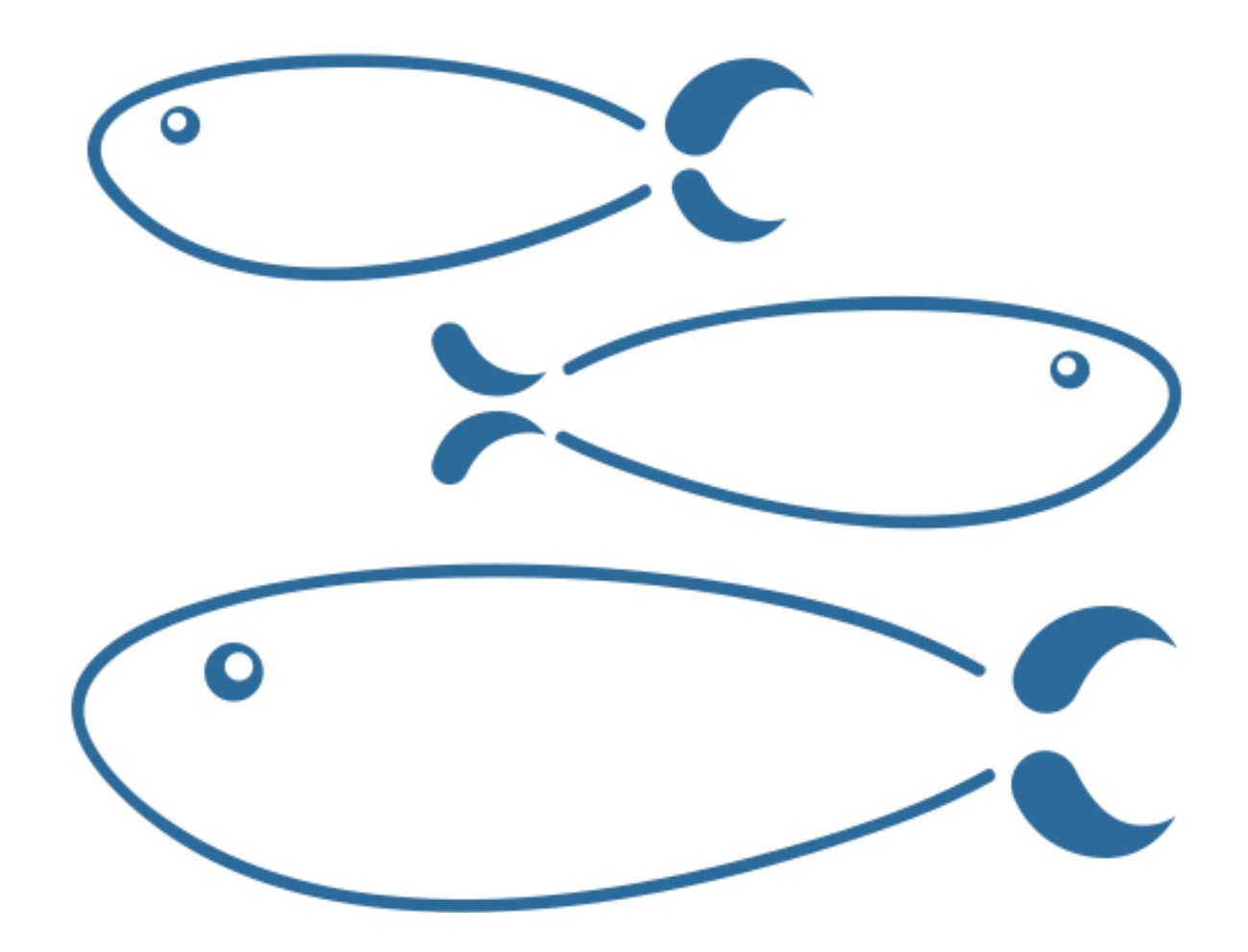

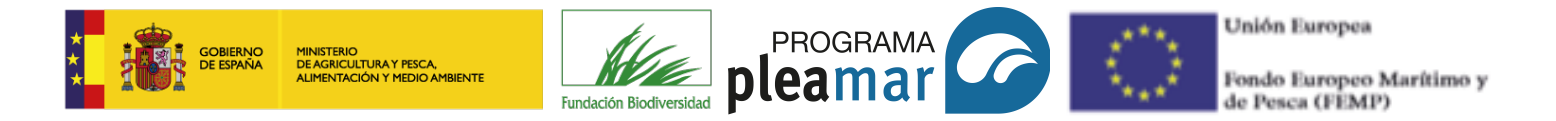

# **INTRODUCCIÓN: OBJETO DE LA GUÍA**

El objetivo de esta guía es proporcionar a las entidades beneficiarias una serie de recomendaciones y directrices a tener en cuenta durante la publicación de los contenidos correspondientes de los proyectos beneficiarios del FEMP en la Web Pleamar.

En caso de realizarse modificaciones técnicas en la Web, el equipo del programa Pleamar informará a este respecto a los beneficiarios a través del correo electrónico y actualizará el presente manual.

La guía se divide en tres bloques:

- **A. Presentación**: introduce y contextualiza el gestor Drupal. Esta herramienta informática será la utilizada para comunicar y difundir los proyectos beneficiarios.
- **B.** Introducción a la Web: describe el acceso y estructura de la Web; expone las pautas relativas al procedimiento establecido para publicar.
- C. Gestión del contenido: proporciona indicaciones referidas a aspectos tales como menús, temas, textos, etc. Recoge, además, las normas de identidad corporativa de obligado cumplimiento.

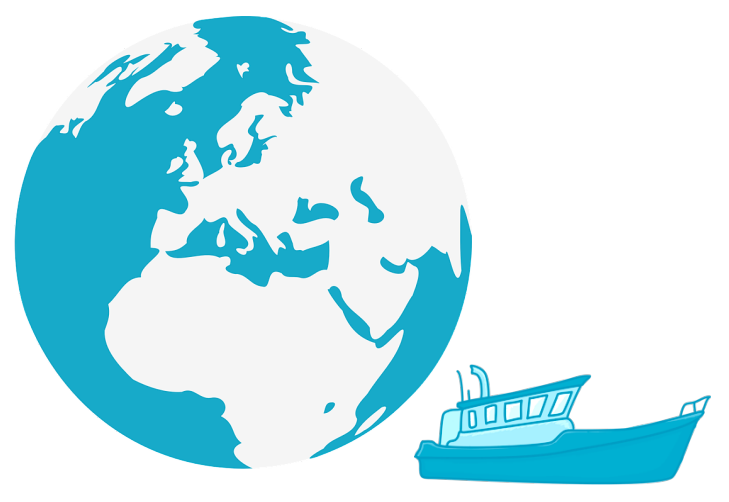

Manual Drupal

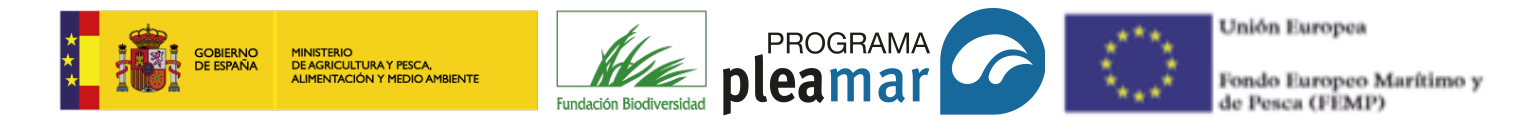

## **BIENVENIDOS A LA PÁGINA WEB PLEAMAR**

## Bienvenidos a la página Web Pleamar:

Durante los próximos meses desarrollaremos de forma conjunta la labor de comunicar, compartir y difundir las actividades del proyecto beneficiario tal y como se recoge en la Convocatoria de concesión de subvenciones por la Fundación Biodiversidad para el fomento e impulso de la sostenibilidad pesquera y acuícola, en el marco del Programa Pleamar cofinanciado por el Fondo Europeo Marítimo y de Pesca en el año 2017:

## Apartado 2.2 Requisitos generales de los proyectos:

"Todos los proyectos cofinanciados, deberán incluir y desarrollar acciones de comunicación que contribuyan a la información y publicidad de las acciones cofinanciadas por el FEMP y permitan difundir los resultados obtenidos."

## Apartado 9 Publicidad:

"Los proyectos incorporarán actuaciones de publicidad, tanto para el proyecto en general como para cada una de las acciones, con el fin de garantizar la concurrencia de los destinatarios y la visibilidad de la cofinanciación del proyecto por parte del FEMP."

En relación a lo dispuesto en la Convocatoria FEMP, desde la Fundación Biodiversidad ponemos a su disposición la Web Pleamar (desarrollada en el gestor Drupal). A lo largo de este manual podrán familiarizarse y aprender a utilizar la página web Pleamar. Nosotros les acompañaremos a lo largo de este proceso y siempre que lo necesiten podrán contactar con nosotros a través del teléfono de la Fundación Biodiversidad o del email que les facilitamos en esta guía.

Un cordial saludo,

El equipo de Pleamar

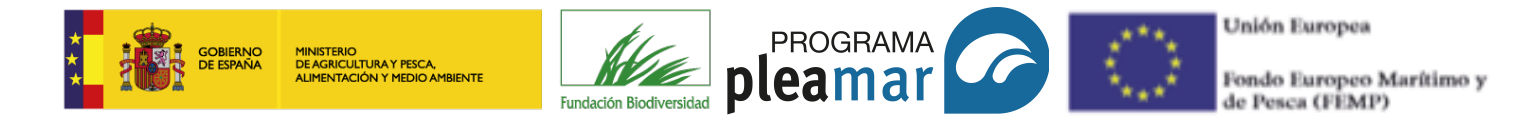

# CÓMO CONTACTAR CON NOSOTROS

Estimada entidad,

Con el fin de **facilitar el aprendizaje** del manejo de la página Web Pleamar y resolver las dudas que puedan surgir en la utilización de la misma, el equipo de Pleamar de la Fundación Biodiversidad pone a su disposición este manual de uso y los siguientes datos de contacto:

Teléfono: 91 121 09 20 Correo electrónico: pleamar@fundacion-biodiversidad.es

**Importante:** con el fin de atender más eficazmente sus necesidades, le rogamos que las consultas acerca de la Web se envíen en un email con el asunto "PÁGINA WEB PLEAMAR"; de esta forma, podremos localizar sus correos y responder a la mayor brevedad posible.

Un cordial saludo,

El equipo de Pleamar

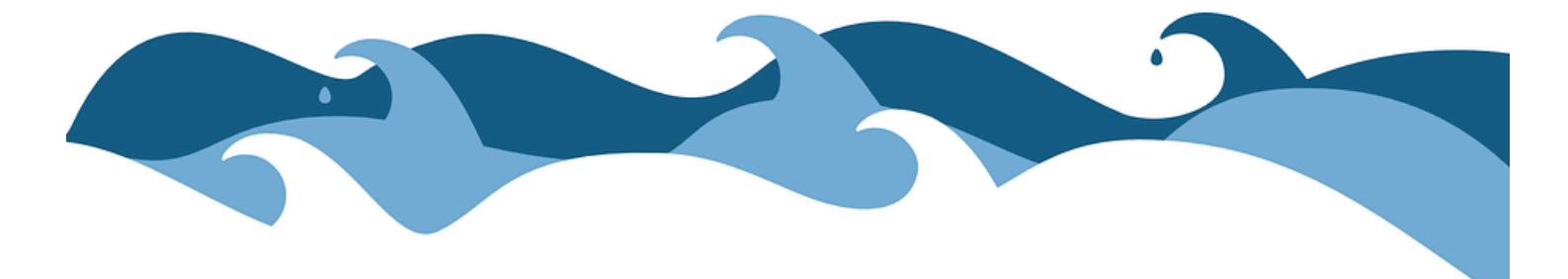

Manual Drupal

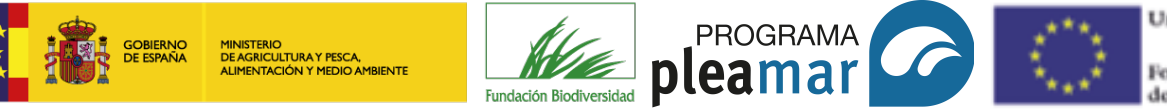

Unión Europea

Fondo Europeo Marítimo y de Pesca (FEMP)

# **OBJETIVOS DE LA PÁGINA WEB PLEAMAR**

Garantizar la máxima difusión del **FEMP** y del Programa **Pleamar.**  Establecer una **herramienta** eficaz de difusión de la información de los proyectos beneficiarios del FEMP.

Favorecer el conocimiento de buenas prácticas sobre la **sostenibilidad** del sector pesquero y acuícola español en sus aspectos medioambiental, económico y social.

> Garantizar la transparencia de las ayudas con el cumplimiento de la normativa a este respecto.

Sensibilizar al público general sobre el papel que juega el FEMP en las zonas afectadas por la actividad pesquera y acuícola.

Manual Drupal

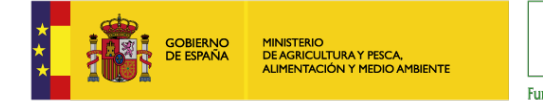

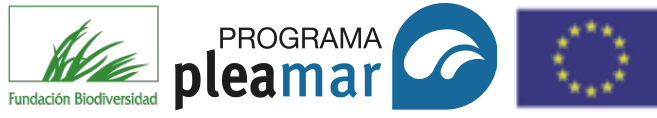

Unión Europea

Fondo Europeo Marítimo y de Pesca (FEMP)

# ÍNDICE

| 1 | Acceder al gestor                                                                                                    | 8                                                        |
|---|----------------------------------------------------------------------------------------------------|----------------------------------------------------------|
| 2 | Cuenta de usuario                                                                                                    | 9                                                        |
| 3 | Menú navegador: inicio y secciones                                                                                                    | 10                                                       |
|   | <ul> <li>3.1. Pantalla principal: inicio</li> <li>3.2. Secciones: Pleamar</li> <li>3.3. Secciones: Proyecto</li> <li>3.4. Secciones: Vidas de mar y río</li> <li>3.5. Secciones: Historias de arena</li> <li>3.6. Secciones: Compañeros de viaje</li> <li>3.7. Secciones: Actualidad</li> </ul> | 11<br>12<br>13<br>13<br>14<br>14<br>15                   |
| 4 | Menú gestor: agregar contenido                                                                                                    | 16                                                       |
|   | <ul> <li>4.1. Contenido</li> <li>4.1.1. Entidad Beneficiaria</li> <li>4.1.2. Entrevista</li> <li>4.1.3. Evento agenda</li> <li>4.1.4. Galería imagen</li> <li>4.1.5. Galería video</li> <li>4.1.6. Noticias</li> <li>4.1.7. Proyectos</li> <li>4.2. My drafts</li> </ul>                        | 17-18<br>19<br>20<br>21<br>22-23<br>24<br>25<br>26<br>27 |
| 5 | Equivalencia navegadores                                                                                                    | 28                                                       |
| 6 | Identidad corporativa                                                                                                    | 29                                                       |
|   | <ul><li>6.1. Elementos corporativos de los contenidos</li><li>6.2. Elementos corporativos de las imágenes</li></ul>                                                                                                    | 29<br>30                                                 |
| 5 | Aviso legal                                                                                                    | 31-32                                                    |

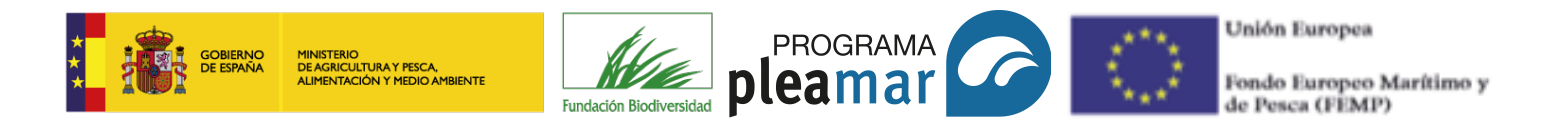

# **1** ACCESO AL GESTOR

Para acceder a la página web, debe abrir su navegador de Internet (Google Chrome, por ejemplo), a continuación, debe escribir en la barra de búsqueda de Internet: programapleamar.es/acceso (imagen 1), aparecerá en su pantalla la imagen 2; introduzca el usuario y la clave que le hemos facilitado y, contestar a la pregunta matemática.

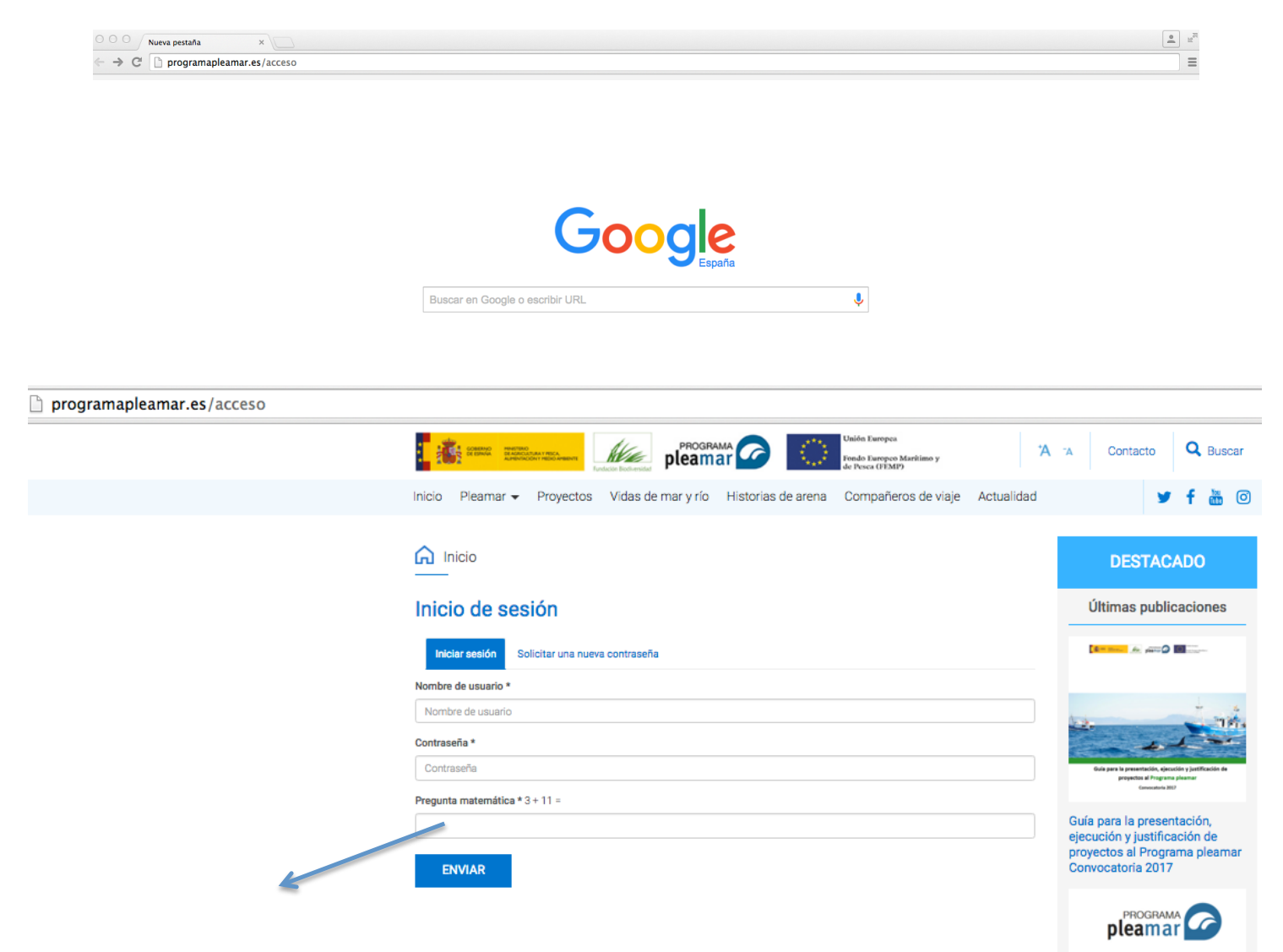

La pregunta matemática es un campo obligatorio . De esta forma, el sistema confirma que no está recibiendo un ataque informático.

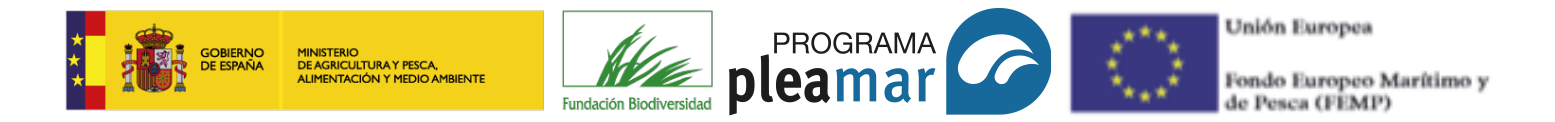

# **(2)** CUENTA DE USUARIO

Una vez ha introducido su usuario, clave y contestado la pregunta matemática, aparecerá la siguiente pantalla. La cuenta de usuario le facilita la información del perfil y le ofrece la posibilidad de cambiar algunos datos (correo electrónico, contraseña, etc.). No es necesario modificarlos.

A través del menú navegador (azul) puede navegar en la web y ver sus contenidos. Si desea agregar contenido o modificar alguno de sus post (publicaciones) deberá ir al menú gestor (negro) situado en la parte superior su pantalla.

| $\leftarrow$ $\rightarrow$ C $\square$ programapleamar.es/acceso |                                                                                                    |
|------------------------------------------------------------------|----------------------------------------------------------------------------------------------------|
| A Contenido My drafts                                            |                                                                                                    |
|                                                                  | PROGRAMA Contacto Q Buscar                                                                                                    |
|                                                                  | Inicio Pleamar 🗸 Proyectos Vidas de mar y río Historias de arena Compañeros de viaje Actualidad 🔰 🛉 🛅 💿                                                                                                    |
|                                                                  |                                                                                                    |
|                                                                  | Cuenta de usuario                                                                                                    |
|                                                                  | Ver Editar                                                                                                    |
|                                                                  | Nombre *                                                                                                    |
|                                                                  | Clave actual                                                                                                    |
|                                                                  |                                                                                                    |
|                                                                  | Escrito su contraseña actual para modificar Dirección de correo electrónico o Contraseña. Solicitar una nueva contraseña.                                                                                                    |
|                                                                  |                                                                                                    |
|                                                                  | e ese generalemente en esta en esta ente esta esta en esta en esta ente esta esta ente esta esta ente esta esta ente esta esta esta esta esta esta esta es |
|                                                                  | decides suscribine a noticias y notificaciones por correo electrónico.                                                                                                    |
|                                                                  | Contraseña Confirmar contraseña                                                                                                    |
|                                                                  |                                                                                                    |
|                                                                  |                                                                                                    |
|                                                                  |                                                                                                    |
|                                                                  | Opciones de idioma                                                                                                    |
|                                                                  | Idioma                                                                                                    |
|                                                                  | Español                                                                                                    |
|                                                                  | English                                                                                                    |
|                                                                  | Opciones de regionalización                                                                                                    |
|                                                                  | Zona horaria                                                                                                    |
|                                                                  | Europe/Madrid: Martes, 9 Enero 2018 - 8:59am +0100                                                                                                    |
|                                                                  |                                                                                                    |
|                                                                  | ENVIAR                                                                                                    |
|                                                                  |                                                                                                    |

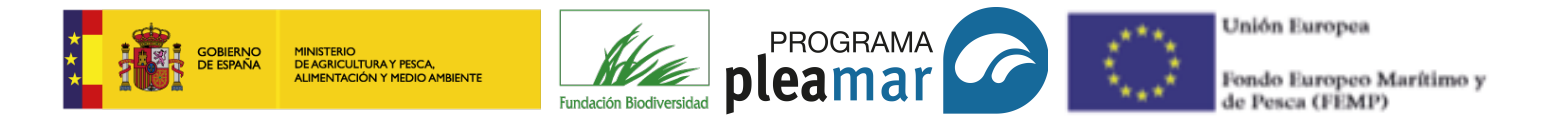

# **③ MENÚ NAVEGADOR: PÁGINA DE INICIO Y SECCIONES**

El menú navegador le permite interactuar con la web y visualizar los contenidos publicados. Este menú se encuentra en la parte superior de la página, debajo de los logotipos institucionales del programa. Consta de las siguientes partes: inicio, pleamar, proyectos, vidas de mar y río, historias de arena, compañeros de viaje y actualidad.

| $\leftarrow$ $\rightarrow$ C $\square$ programapleamar.es/acceso |                                                                                                    |
|------------------------------------------------------------------|----------------------------------------------------------------------------------------------------|
| 📅 Contenido My drafts                                            |                                                                                                    |
|                                                                  | PROGRAMA CONTACTOR DE LA CONTACTOR DE LA CONTA |
| MENÚ NAVEGADOR                                                   | Inicio Pleamar 🗸 Proyectos Vidas de mar y río Historias de arena Compañeros de viaje Actualidad 🔰 🕈 🛅 💿                                                                                                    |
| Si hace click sobre inicio verá la                               |                                                                                                    |
| pantalla principal                                               | Cuenta de usuario                                                                                                    |
|                                                                  | Ver Editar                                                                                                    |
|                                                                  | autor                                                                                                    |
|                                                                  | Clave actual                                                                                                    |
| *                                                                | Escriba su contraseña actual para modificar Dirección de correo electrónico o Contraseña. Solicitar una nueva contraseña.                                                                                                    |

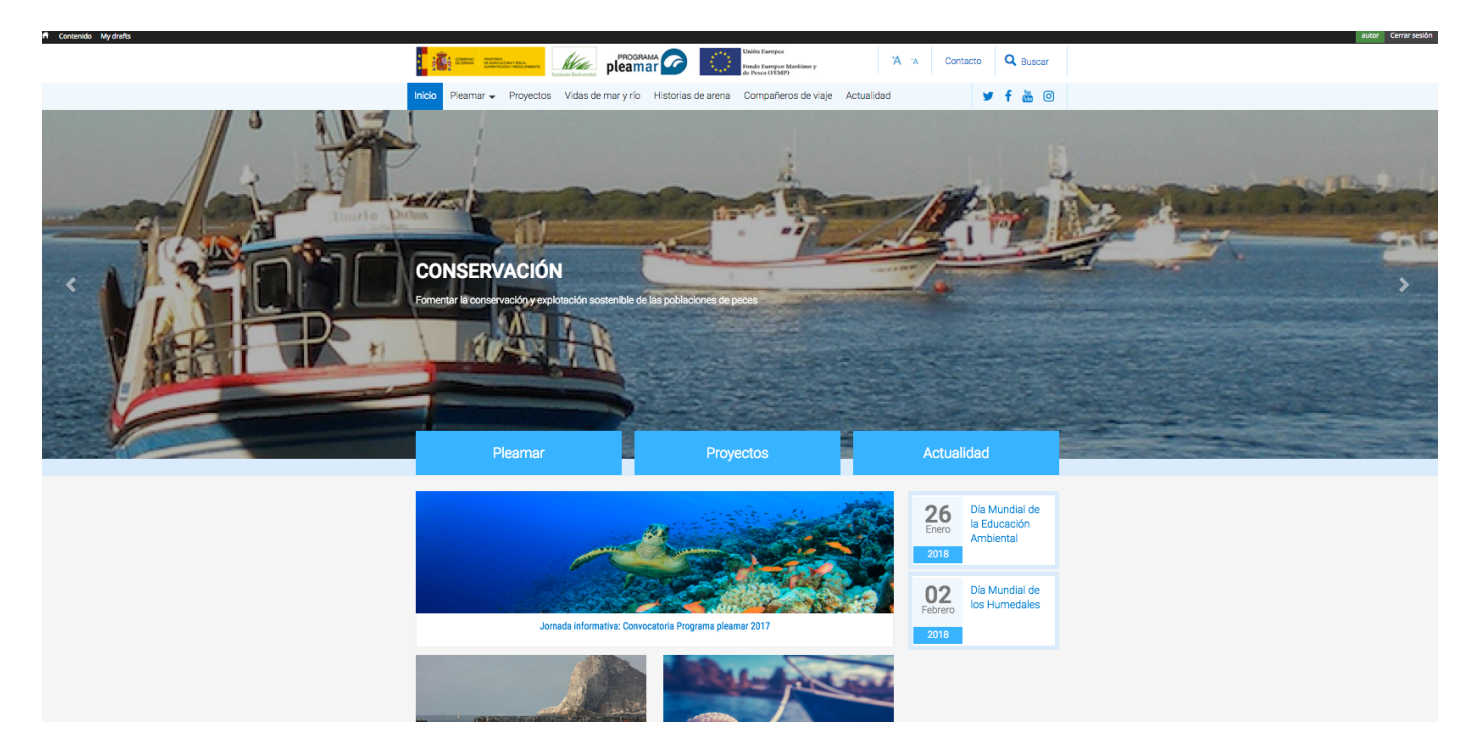

Manual Drupal

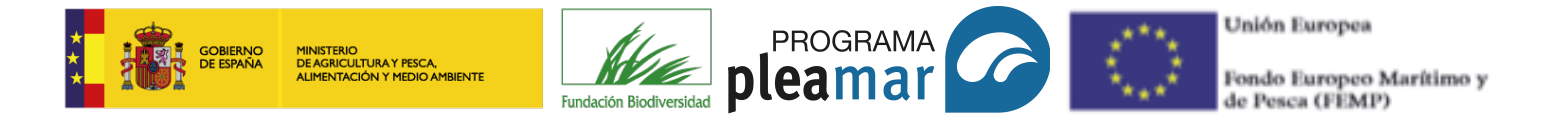

## 3.1. Pantalla principal. Inicio

El botón de inicio lleva a la pantalla principal de la web. En el esquema que se muestra a continuación, puede observar como se estructura la página: menú gestor (negro) en la parte superior de la pantalla; debajo, en color azul, se encuentra el menú navegador y las fotografías corporativas del programa Pleamar. Los "cuadros destacados" de la parte inferior central, se destinarán a promocionar cada uno de los proyectos de esta convocatoria, se actualizará periódicamente. A su derecha, podrá ver la agenda con todos los eventos y actividades de los proyectos.

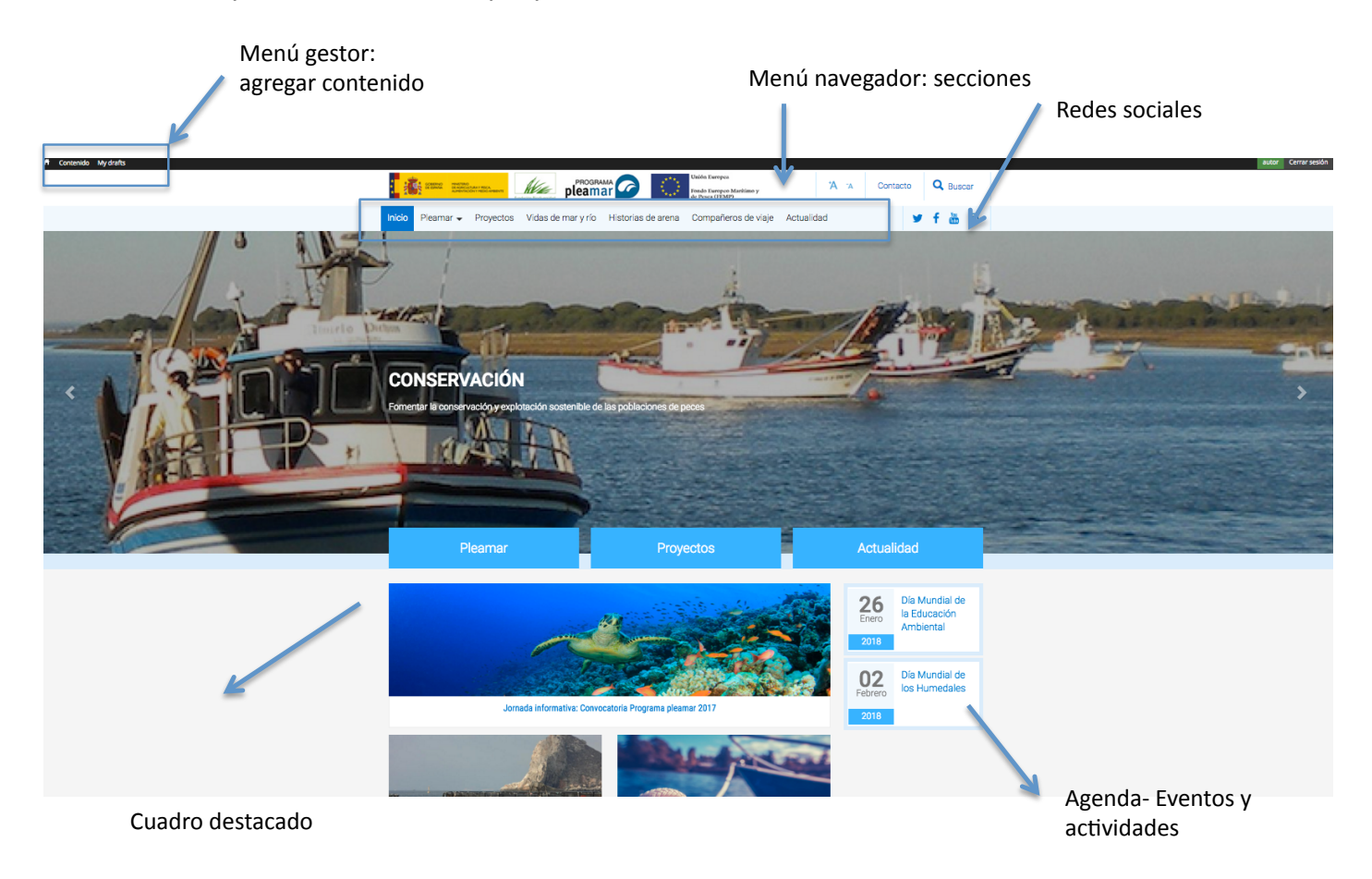

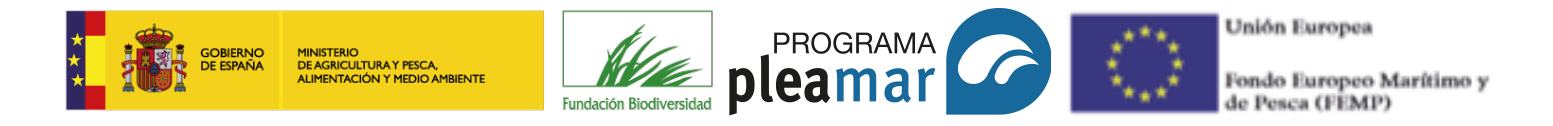

## 3.2. Secciones: Pleamar

La sección "Pleamar" está destinada a reflejar la información acerca del programa y las convocatorias.

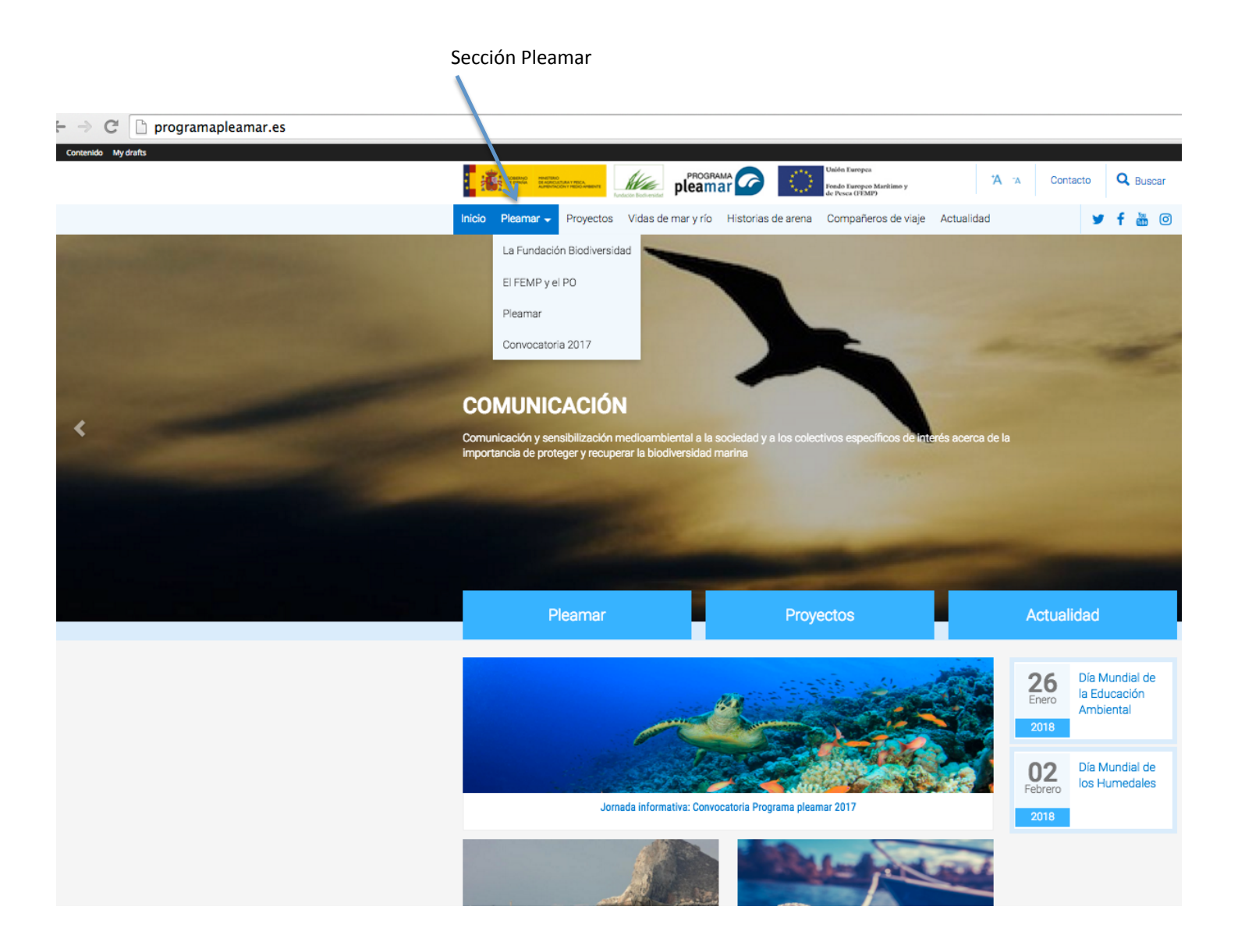

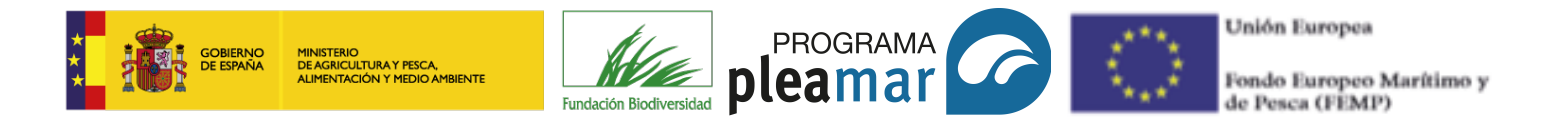

## 3.3. Secciones: Proyectos

La sección "*proyectos*" recoge todos los proyectos beneficiarios del programa Pleamar. Cada proyecto debe constar de los siguientes ítems: descripción, objetivos generales, objetivos específicos, estrategias, acciones y los datos de la convocatoria.

|                                       | Seccion Proyectos                                                                                                    |                                                                                                    |
|---------------------------------------|----------------------------------------------------------------------------------------------------|----------------------------------------------------------------------------------------------------|
| ← → C [] programapleamar.es/proyectos |                                                                                                    |                                                                                                    |
| T Contenido wy dratts                 | PROGRAMA CO Linde Europea<br>Pleamar Co Linde Europea Fride Europea Europea Europea Europea Europea Europea Europea Europea Europea Europea | A Contacto Q Buscar                                                                                              |
|                                       | Inicio Pleamar - Proyectos Vidas de mar y río Historias de arena Compañeros de viaje Actualidad                                             | 🎽 f 🛅 🖸                                                                                                    |
|                                       | Inicio / Proyectos                                                                                                    | DESTACADO                                                                                                    |
|                                       | Proyectos                                                                                                    | Últimas publicaciones                                                                                            |
|                                       | Palabras clave Ternática                                                                                                    |                                                                                                    |
|                                       | - Cualquiera - + FILTRAR                                                                                                    | 12. nř.                                                                                                    |
|                                       | Evaluación de la RAMPE para la conservación de las aves marinas en el levante<br>español                                                    | Guia par la presentación, ejección y juerfinación de<br>progettes el fragmator plantar<br>Generatora 302         |
|                                       |                                                                                                    | Guía para la presentación,<br>ejecución y justificación de<br>proyectos al Programa pleamar<br>Convocatoria 2017 |
|                                       |                                                                                                    |                                                                                                    |
|                                       | UNIVERSITAT DE<br>BARCELONA                                                                                                    |                                                                                                    |

## 3.4. Secciones: Vidas de Mar y Río

La sección "vidas de mar y río" está destinada a dar a conocer sus historias y experiencias particulares en su sector profesional y, en concreto, en el programa Pleamar, explicando cómo considera que las acciones desarrolladas en el proyecto presentado a Pleamar pueden ser beneficiosas en los entornos: social, económico y medioambiental.

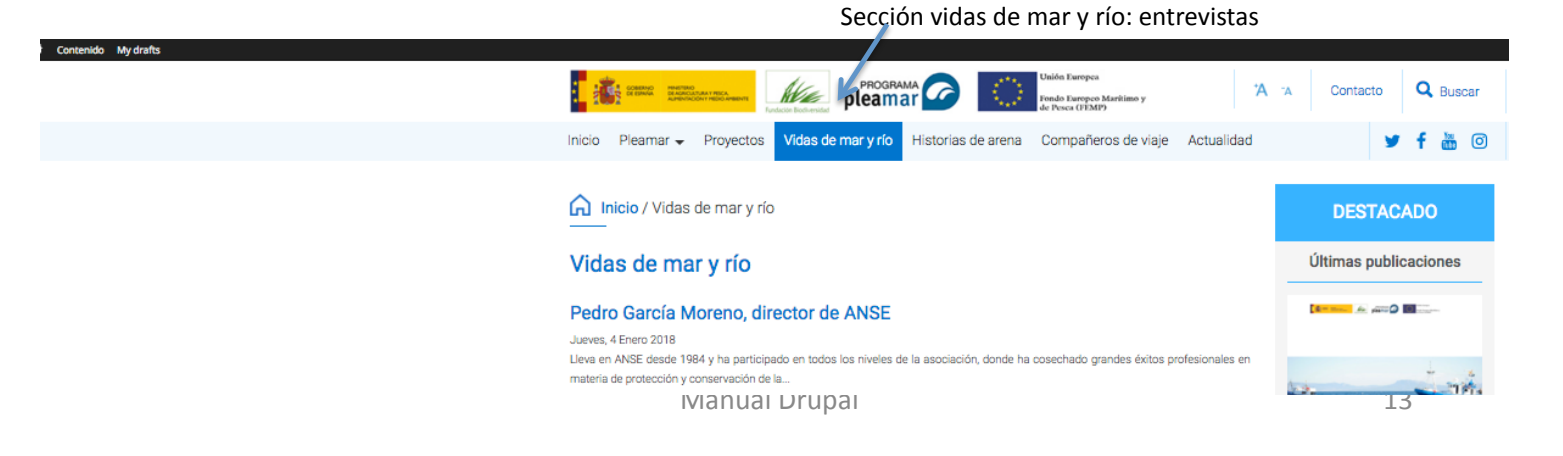

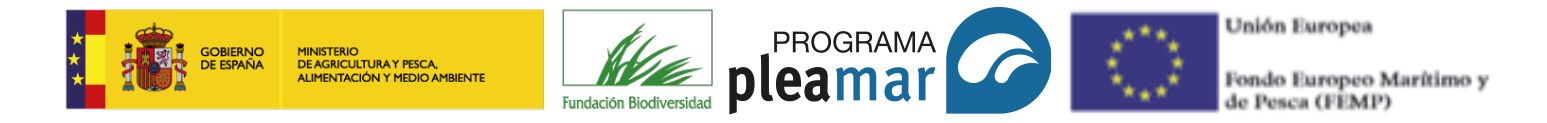

## 3.5. Secciones: Historias de Arena

La sección "historias de arena" recogerá todas las imágenes y vídeos relacionados con los proyectos: actividades, eventos, entorno del proyecto, etc.

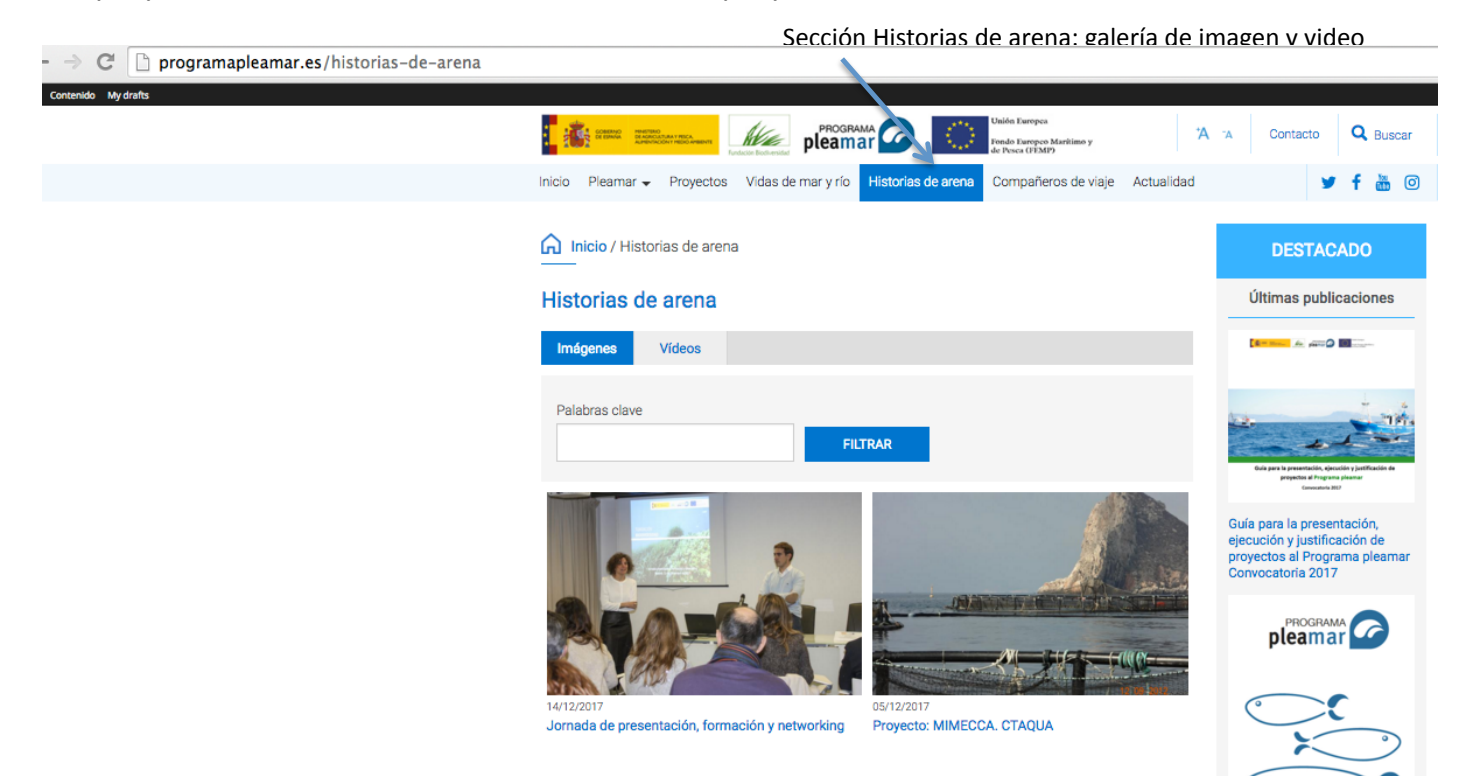

## 3.6. Secciones: Compañeros de viaje

La sección "*compañeros de viaje*" está destinada a presentar todas las entidades públicas o privadas que han sido beneficiarias del proyecto Pleamar, con el fin de satisfacer la necesidad de difusión de los proyectos que se van a desarrollar.

Si lo desea puede poner sus datos de contacto en este apartado para que la prensa o los interesados puedan contactar con ustedes.

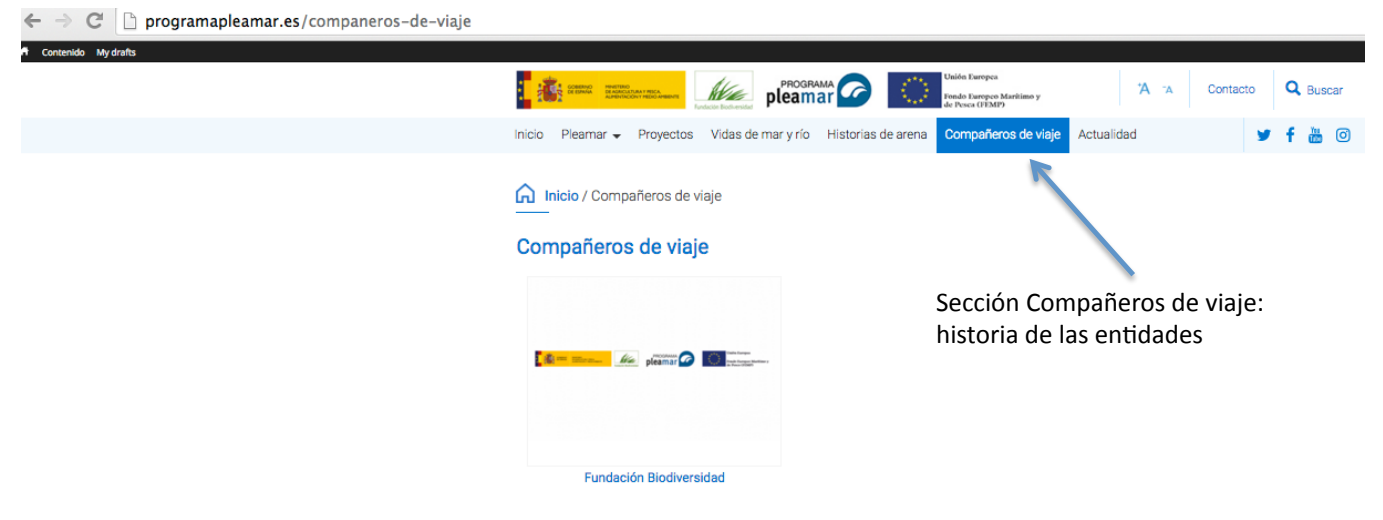

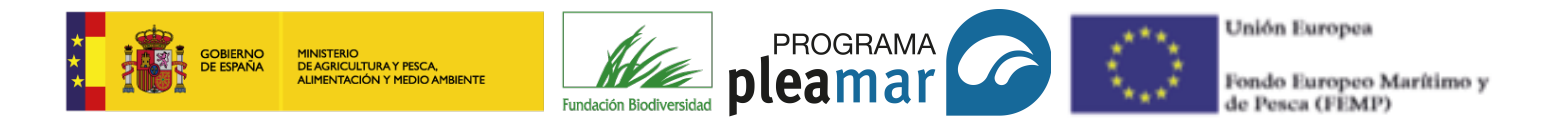

## 3.7. Secciones: Actualidad

La sección "actualidad" consta a su vez de dos subsecciones: noticias y agenda, en la primera, se recogerá todas las noticias en internet de los proyectos y en la segunda, se publicarán las actividades y eventos.

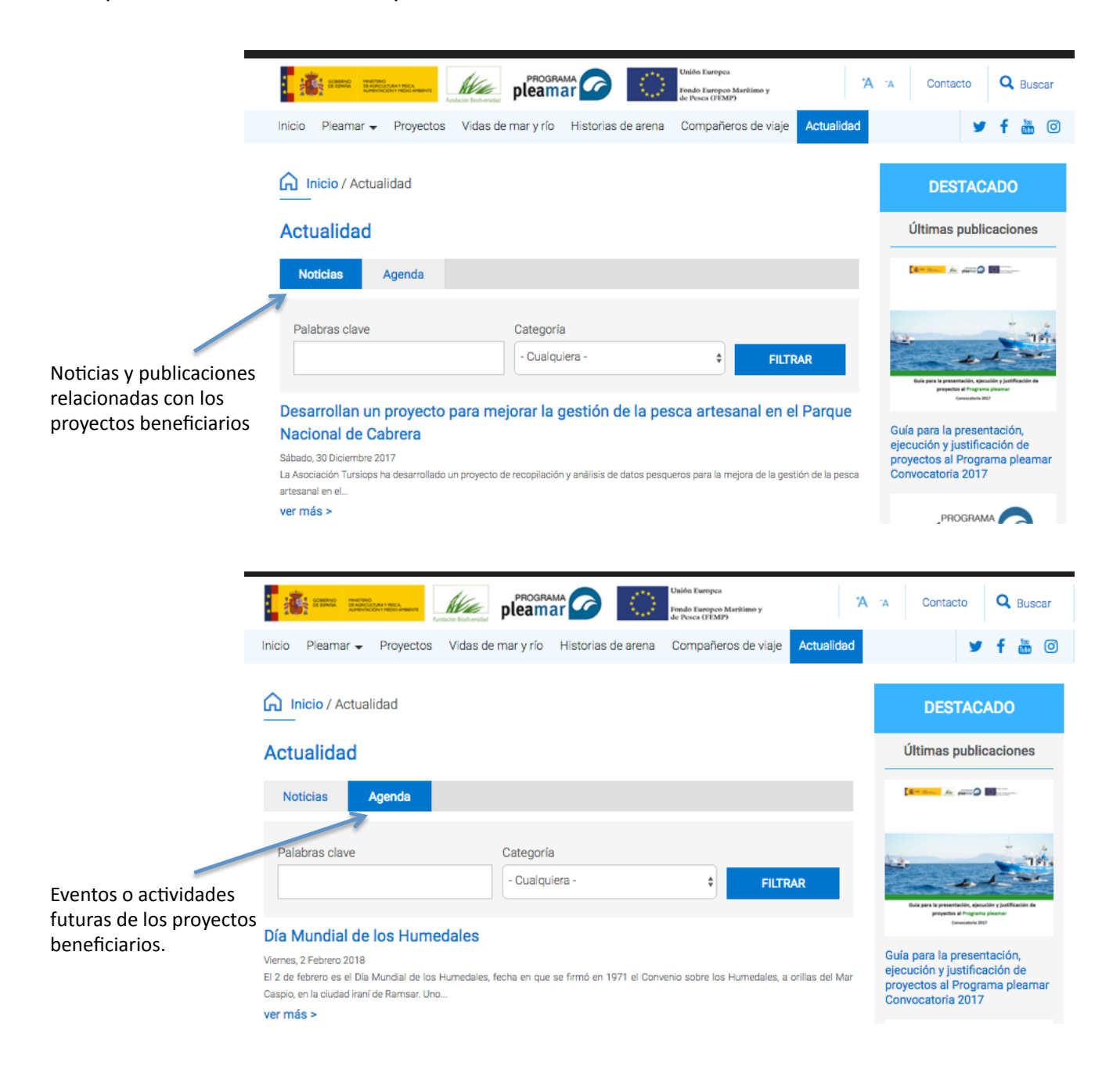

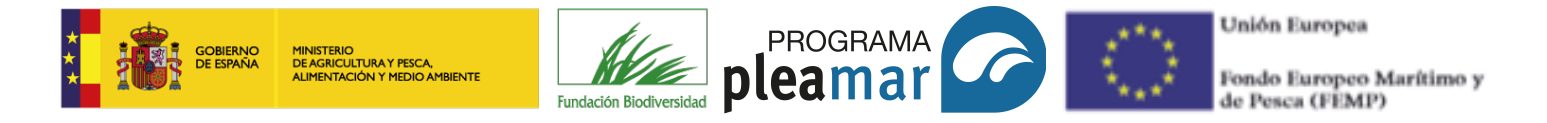

# **(4)** MENÚ GESTOR: AGREGAR CONTENIDO Y BORRADORES

El menú gestor se encuentra en la franja negra superior de la página web, se divide en: "contenido" y "my drafts". Si hace *click* en "contenido" desplegará una lista para agregar contenido en cada una de las secciones. Si hace *click* en "my drafts" podrá ver sus contenidos guardados y el estado de los mismos.

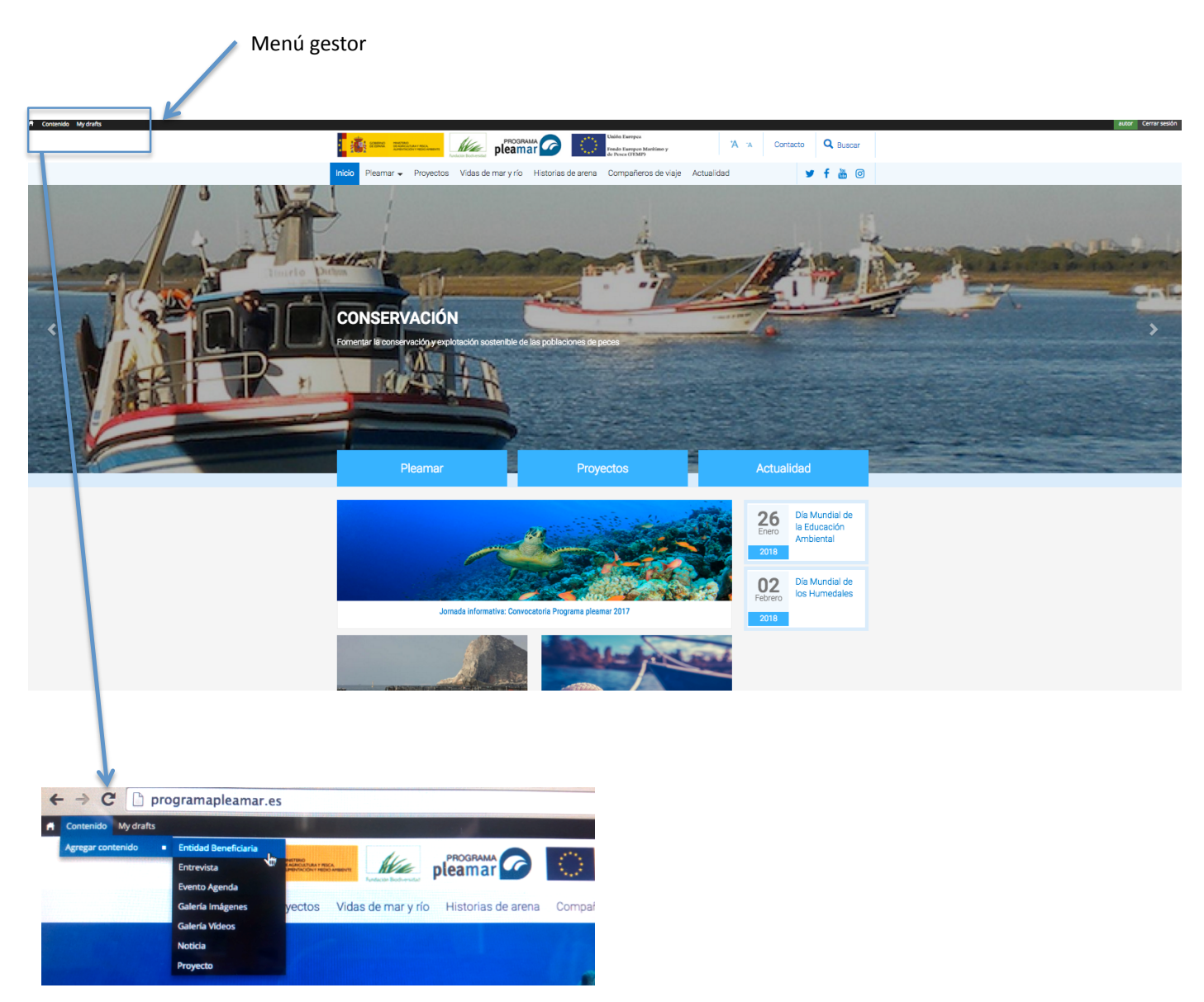

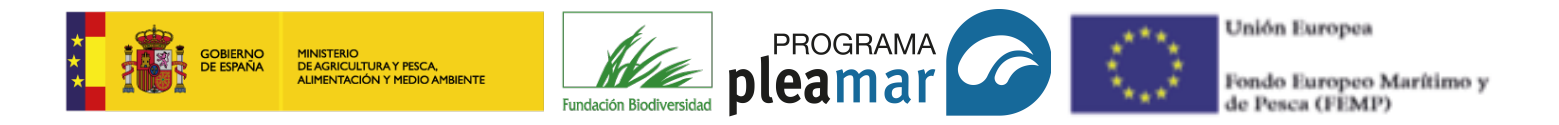

## 4.1. Contenido

Si hace *click* en contenido verá la siguiente pantalla, en ella le proporciona información sobre los últimos "post" publicados tanto por usted como por cualquiera de los otros usuarios. En el apartado "agregar contenido" nos muestra la equivalencia entre menú navegador (secciones) y menú gestor, selecciona el apartado deseado haciendo click sobre él. La siguiente pantalla que verá es la plantilla que debe cumplimentar para guardar un "post".

| <sup>trico</sup> e - Aministratori<br>Contenido                                                                                                    |                                                                                                    |                                                          |
|----------------------------------------------------------------------------------------------------|----------------------------------------------------------------------------------------------------|----------------------------------------------------------|
| Agregar contenido buscado                                                                                                    | or                                                                                                    |                                                          |
| r Mostrar sólo los elementos en los que<br>estado cualquina v tipo cualquina v Idioma natquina v Filtro                                                   | Sección en la que Esta<br>ha sido publicado rev                                                                                                    | ado: publicado<br>isión                                  |
| Actualizar opciones      Petitor el contentio seleccionado     Actualizar                                                                                 | 1 1                                                                                                    |                                                          |
| Titulo                                                                                                    | Tipo Autor Estado                                                                                                    | Actualizado - Idioma                                     |
| Pedro García Moreno, director de NNSE nuevo  Desarrollan un provecto para metorar la gestión de la pesca artesanal en el Parque Nacional de Cabrera nuevo | Entrevista gestor publicado<br>Noticia gestor publicado                                                                                                    | 08/01/2018 - 13:35 Español<br>08/01/2018 - 12:52 Español |
| Post o artículos                                                                                                    | $\downarrow$                                                                                                    |                                                          |
|                                                                                                    | Usuario que h<br>publicado                                                                                                    | а                                                        |
| Inicio                                                                                                    |                                                                                                    |                                                          |
| Agregar contenido                                                                                                    | <ul> <li>Contentión My dealts</li> <li>Inicio - Agregar contenido</li> <li>Crear Entidad Beneficiaria</li> </ul>                                                    |                                                          |
| Si hace click accederá a la plantilla                                                                                                    | Nuevo contenido. Su borrador será moderado.<br>Nombre de la Entidad *                                                                                               |                                                          |
| Entidad Beneficiaria<br>TC Entidad Beneficiaria para la sección "Compañeros de Viaje".                                                                    | lmagen<br>Explorar                                                                                                    |                                                          |
| Entrevista<br>TC Entrevista para la sección "Vidas de Mar y Rio".                                                                                         | Descripción de la Entidad                                                                                                    |                                                          |
| Evento Agenda<br>TC Evento para la "Agenda".                                                                                                    |                                                                                                    |                                                          |
| Galería Imágenes<br>TC Galería de Imágenes para la sección "Historias de arena".                                                                          |                                                                                                    |                                                          |
| Galería Videos<br>TC Galería de Videos para la sección "Historias de arena".                                                                              | Cambiar a editor de texto sin formato                                                                                                    |                                                          |
| Noticia<br>TC Noticia para la sección "Actualidad".                                                                                                    | Formato de texto wrme. v  . Saltos automáticas de litesas y de plantes Las direcciones de las plagnas web y las de correo se convierten en oriaces automáticamente. |                                                          |
| Proyecto<br>TC Proyecto para la sección "Proyectos".                                                                                                    | eeto descriptio para la entidad beenticana.<br>Proyecto/s *                                                                                                    |                                                          |
| Manual Drupal                                                                                                    |                                                                                                    | 17                                                       |

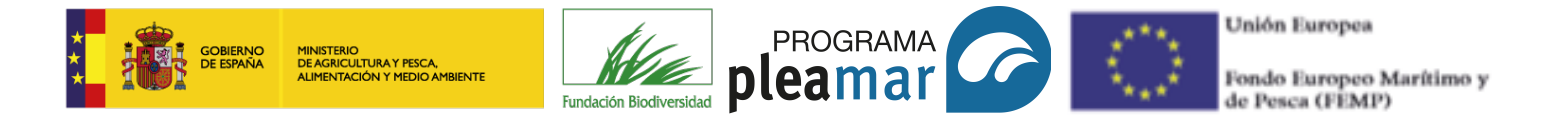

Los contenidos pueden ser:

Entidad beneficiaria: corresponde a la sección "*Compañeros de Viaje*" donde se publicará la historia de las entidades, así mismo, se deberá adjuntar una fotografía o el logotipo de la misma para su mayor visibilidad y difusión.

Entrevista: corresponde a la sección "*Vidas de Mar y Río*", en dicha sección, se realizarán entrevistas al personal de las entidades con el fin de mostrar en primera persona el proyecto beneficiario del FEMP, su experiencia personal y profesional, anécdotas o cualquier aspecto relacionado.

Evento agenda: en esta sección se incorporarán los datos de los eventos o actividades que se desarrollen por las entidades como parte del proyecto.

Galería de imagen y galería de video: corresponden a la sección *"Historias de Arena"* están destinadas a incluir las fotografías y los vídeos que se generen en los proyectos.

Noticia: se aloja en la sección "Actualidad", las noticias recogerán todos los avances de los proyectos.

Proyecto: en dicha sección se incluirá toda la información referente a los mismos.

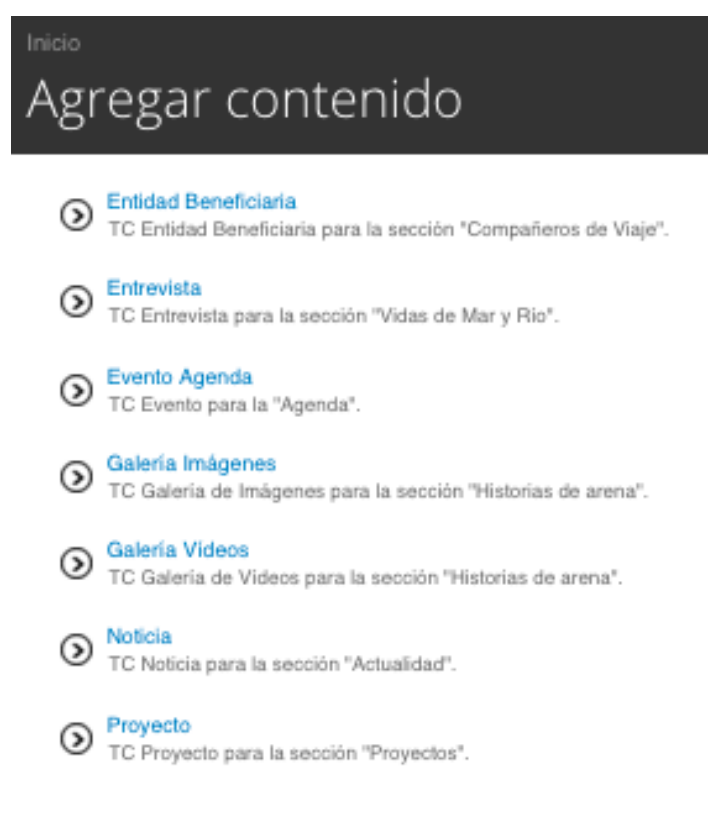

Manual Drupal

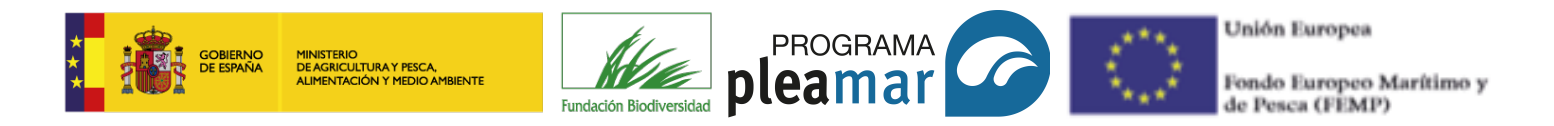

## 4.1.1. Entidad beneficiaria

Corresponde a la sección "compañeros de viaje" por tanto, el contenido que debe publicar es la historia de su entidad, la plantilla le guiará paso a paso por los campos que debe cumplimentar.

| Contenido My drafts<br>nicio - Agregar contenido                                                                                                    |                                                                                                |                                                                                                    | Desde el ordena                                                                                                    | ador Ya sub                                                                          | ida previamente                                                                              |
|----------------------------------------------------------------------------------------------------|------------------------------------------------------------------------------------------------|----------------------------------------------------------------------------------------------------|----------------------------------------------------------------------------------------------------|--------------------------------------------------------------------------------------|----------------------------------------------------------------------------------------------|
| Imagen       Explorar         Descripción de la Entidad         Bur Cox Carlos Carlos         Breve resumen de la historia de la entidad                                                                                                    | Nuevo contenido: Su borrado<br>Nombre de la Entid<br>Imagen<br>Explorar<br>Descripción de la E | And the series of the series of the series o | browser<br>vidor Libreria<br>nuevo archivo *<br>archivo Ningún archiseleccio<br>on ser mances que 22 MB,<br>permilido: eng off jeg jeg.<br>Una vez selu<br>siguiente y<br>informaciór<br>apartado 4. | nado Subir al servidor<br>eccionada pulso<br>guardar. Para m<br>n diríjase al<br>1.4 | e en<br>nás                                                                                  |
| Cambiar a editor de texto sin formato<br>Formato de texto Infinitivo<br>- Saltos automáticas de linea y de parates.<br>- Las direcciones de las páginas web y las de corno se convierten en enfaces automáticamente.<br>- Texto descriptivo para la entidad beneficiana.<br>Proyecto/s *                                 |                                                                                                | Contenido My drafts                                                                                                    | Piesmar → Proyectos Vidas                                                                                                    | PROGRAMA CO<br>pleamar Co<br>de mar y río Historias de aren                          | Unión Evergea<br>Fenda Evergea Marities y<br>breas CFAID<br>3 Compañeros de viaje Actualidad |
| Cambiar a editor de texto sin formato Formato de texto sin formato Satos automáticos de lineas y de párrates.  Satos automáticos de lineas y de párrates. Las direcciones de las páginas web y las de correo se convierten en eríaces automáticamente.  Opciones de publicación Notas de la moderación Created by autor. |                                                                                                |                                                                                                    | Inicio / Compañeros de v prueba 1 Entidad Beneficiaria prueba 1 se ha cre Ver borrador Estado de revisión: <i>Needa Review</i> Most recent revision: <i>Sr</i>                                       | iaje / prueba 1<br>2840.                                                             | ×                                                                                            |
| Proporcionar una explicación de los cambios n<br>Estado de moderación<br>Needs Review v<br>Set the moderation state for this content.                                                                                                    | alizados para que otros autores comprendan las                                                 | ~                                                                                                    | plea                                                                                                    | GRAMA                                                                                | 6                                                                                            |

Por último, debe pulsar en "guardar", aparecerá la siguiente pantalla donde muestra la versión final de artículo. Si desea modificar el artículo haga *click* en editar borrador.

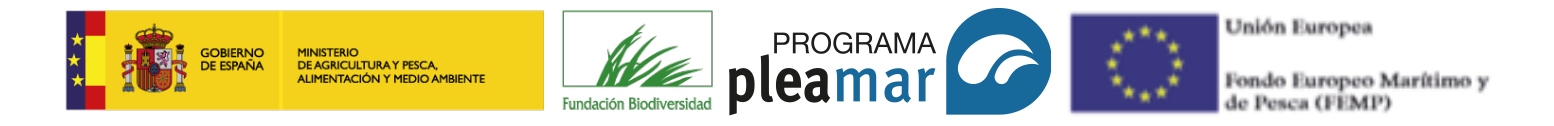

## 4.1.2. Entrevista

Corresponde a la sección "vidas de mar y río" por tanto, el contenido que debe publicar es la entrevista que os realizaremos.

| Contenido My drafts                         |                |
|---------------------------------------------|----------------|
|                                             |                |
| Frear Entrevista                            |                |
|                                             |                |
| Nuevo contenido: Su borrador será moderado. |                |
| Títular de la Entrevista *                  |                |
|                                             |                |
| – Fecha de la Entrevista *                  |                |
| Fecha                                       |                |
| 09/01/2018                                  |                |
| Por ejemplo, 09/01/2018                     |                |
| Fecha en la que se realizó la entrevista.   |                |
|                                             |                |
| Imagen                                      |                |
| Explorar                                    |                |
| imagen para la entrevista.                  |                |
| Contenido *                                 |                |
|                                             | Menú de estilo |

#### Contenido: preguntas y respuestas

| Opciones de publicación<br>Needs Review | Opciones de publicación                                                                |
|-----------------------------------------|----------------------------------------------------------------------------------------|
|                                         | Notas de la moderación                                                                 |
|                                         | Created by autor.                                                                      |
|                                         | Proporcionar una explicación de los cambios realizados p.                              |
|                                         | Estado de moderación                                                                   |
|                                         | Set the moderation state for this content.                                             |
|                                         |                                                                                        |
| Guardar                                 | <ul> <li>Para registrar su</li> <li>publicación debe dar a</li> <li>guardar</li> </ul> |

Manual Drupal

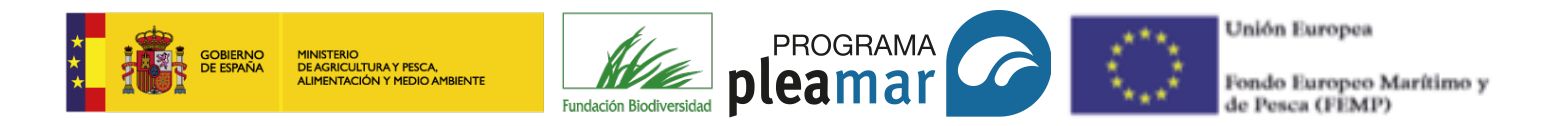

## 4.1.3. Evento agenda

Corresponde a la sección "agenda", en ella, se publicará todos los eventos o actividades que se realicen en los proyectos beneficiarios.

| <ul> <li>Centenido My drafts</li> <li>Inicio = Agregar contenido</li> </ul>                                                                                                    | lmagen<br>Explorar                                                                                                    | Emp<br>entio                                                                                                    | lificativa o de la<br>dad                                                                                                    |
|----------------------------------------------------------------------------------------------------|----------------------------------------------------------------------------------------------------|----------------------------------------------------------------------------------------------------|----------------------------------------------------------------------------------------------------|
| Crear Evento Agenda<br>Nuevo contenito: Su borrador sent moderado.<br>Título del Evento *<br>Fecha Inicio *                                                                        | Ubicación<br>Nombre de la<br>ubicación<br>Calle *<br>Adicional<br>Ciudad                                                          | Per ejemple: Una sede conernal, un lugir de actuaciones,                                                                                                    | un parto de reunión                                                                                                    |
| Fecha<br>esourante<br>Per ejemple, 04014018<br>- Fecha fin *<br>Fecha<br>securate<br>Per ejemple, 04014018                                                                         | Pais<br>Se ha potent<br>Etta plean on to corport<br>stencion del problema<br>Latitud *<br>Longitud *                              | Leard                                                                                                    | Escribir la latitud y<br>longitud del lugar<br>donde se realizará la<br>acción                                                             |
| Categoría *<br>Técente<br>Título *<br>Título de la fuente: el<br>nombre de la entidad<br>que lo organiza. URL a<br>la web de la entidad<br>Descripción *<br>(campo no obligatorio) | If yourself in the oppoyr yours are in the Vour may set the location by circle<br>Vour may set the location by circle<br>Organiza | ander and solution. you may enter them above. If you leave these loss of the solution was the solution and the solution marker. To chear the location was the solution and the solution and the s | fields blank, the system will alternyt to determine a latitude and tonglude for you h and cause it to be recollicited, dick on the marker. |

Importante poner la latitud y longitud con punto, en internet se expresa con coma. Ejemplo: La latitud y longitud de Calle de José Abascal es 40,4383 -3,7032 respectivamente, pero debe ser escrito: 40.4383 -3.7032

| Email *                                                                                       | $\rightarrow$                                                                                                    | Datos de contacto de la<br>entidad                           |                                               |
|-----------------------------------------------------------------------------------------------|----------------------------------------------------------------------------------------------------|--------------------------------------------------------------|-----------------------------------------------|
| Más información                                                                               |                                                                                                    |                                                              |                                               |
|                                                                                               | 1 3 1 1 0 Q                                                                                                    |                                                              |                                               |
|                                                                                               |                                                                                                    |                                                              |                                               |
|                                                                                               |                                                                                                    |                                                              |                                               |
|                                                                                               |                                                                                                    |                                                              |                                               |
|                                                                                               |                                                                                                    |                                                              |                                               |
|                                                                                               |                                                                                                    |                                                              |                                               |
|                                                                                               |                                                                                                    |                                                              | 4                                             |
| Cambiar a editor de texto sin formato                                                         |                                                                                                    |                                                              |                                               |
| Formato de texto HTML 🗸                                                                       |                                                                                                    |                                                              | Más información sobre los formatos de texto 🕢 |
| Saltos automáticos de lineas y de párralos.     Las direcciones de las páginas web y las de c | orreo se convierten en enlaces automáticamente.                                                                                                    |                                                              |                                               |
|                                                                                               |                                                                                                    |                                                              |                                               |
| Opciones de publicación                                                                       |                                                                                                    |                                                              |                                               |
|                                                                                               | <ul> <li>Opciones de publicación</li> </ul>                                                                                                    |                                                              |                                               |
|                                                                                               | Notas de la moderación                                                                                                    |                                                              |                                               |
|                                                                                               | Notas de la moderación<br>Created by autor.                                                                                                    |                                                              |                                               |
|                                                                                               | Notas de la moderación<br>Created by autor.                                                                                                    |                                                              |                                               |
|                                                                                               | Opciones de publicación     Notas de la moderación     Created by autor.                                                                                                    |                                                              | R                                             |
|                                                                                               | Opciones de publicación     Notas de la moderación     Created by autor.      Proportioner una explicación de los camba     Estado de moderación                                                                  | a malzados para que otros autores comprendan las razones.    |                                               |
|                                                                                               | Opciones de publicación     Notas de la moderación     Created by auto:     Proporcionar una esplicación de los cambi     Estado de moderación     Notas fineire v                                                | os nestandos para que otros autores comprendan las razones.  |                                               |
|                                                                                               | Opciones de publicación     Notas de la moderación     Oreated by autor.     Proporcionar una explicación de los cantel     Estado de moderación     Mexes fixies «     Bet he moderación staté for this content. | os realizados para que otros autores comprendan las razones. | h                                             |
|                                                                                               | Opciones de publicación Notas de la moderación Oexeted by auto: Proporcionar una explicación de los cantel Estado de moderación Resea heixe v Bet he moderation state for his content.                            | os nestizados para que otros autores comprendan las razones. |                                               |

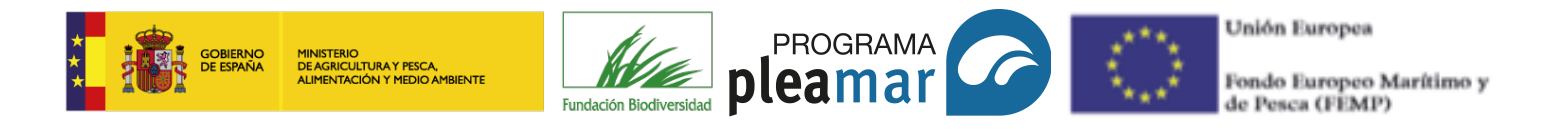

## 4.1.4. Galería de imágenes

Corresponde a la sección "historias de arena", en este apartado se publicarán todas las fotografías relacionadas con el proyecto.

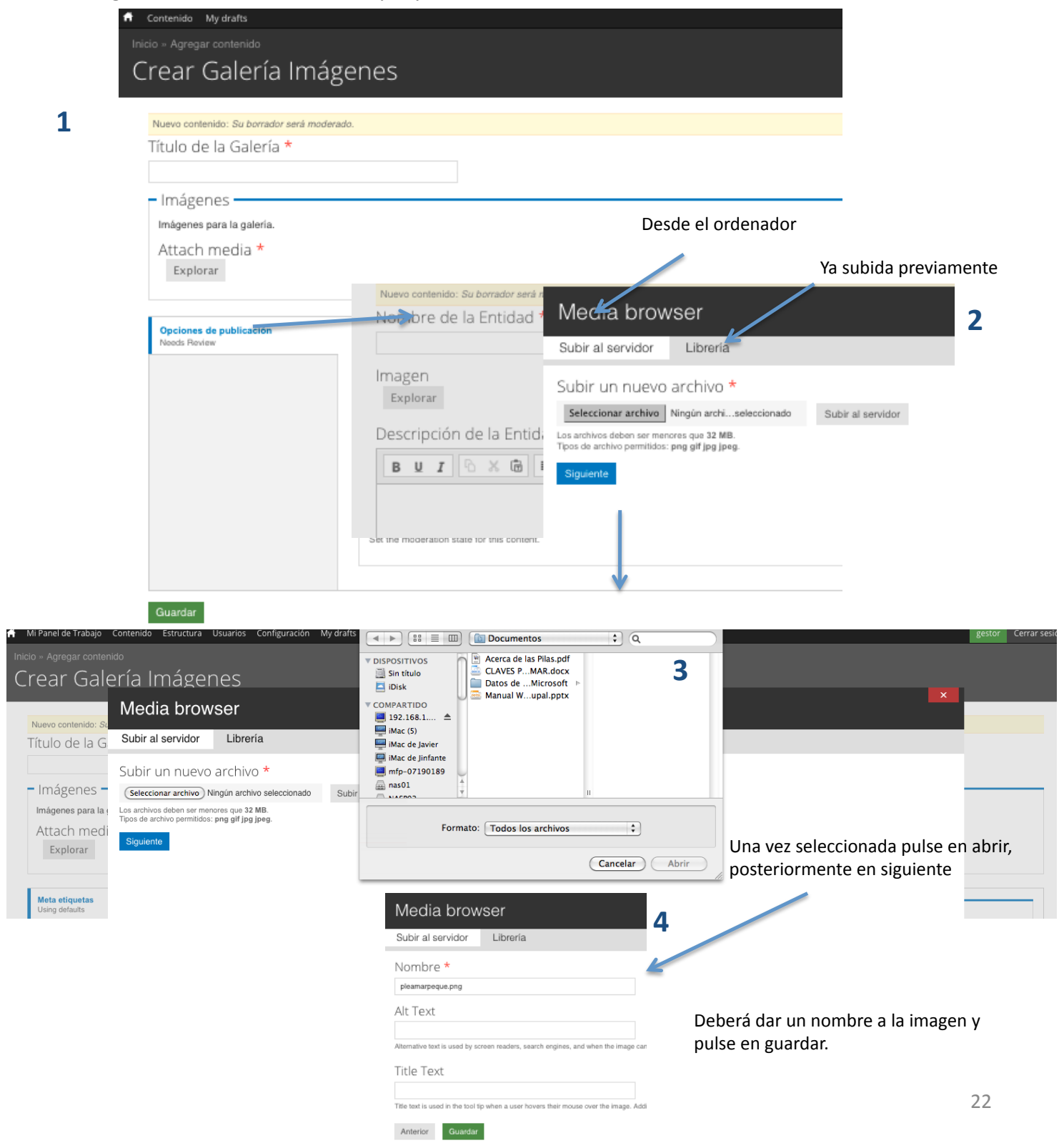

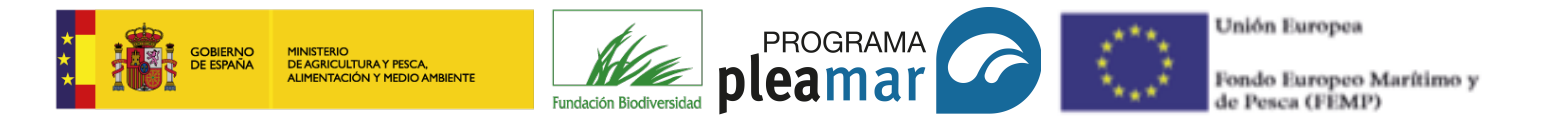

El proceso detallado en la página anterior debe repetirse con cada fotografía que desee subir en el post o artículo, no permite la subida múltiple de las imágenes. Recuerde guardar el post cuando termine de subir las imágenes.

La segunda opción para agregar imágenes es desde librería. Para ello, es necesario que haya sido subida con anterioridad, pulse en el apartado "librería" y busque la imagen deseada, el proceso es igual al anteriormente explicado.

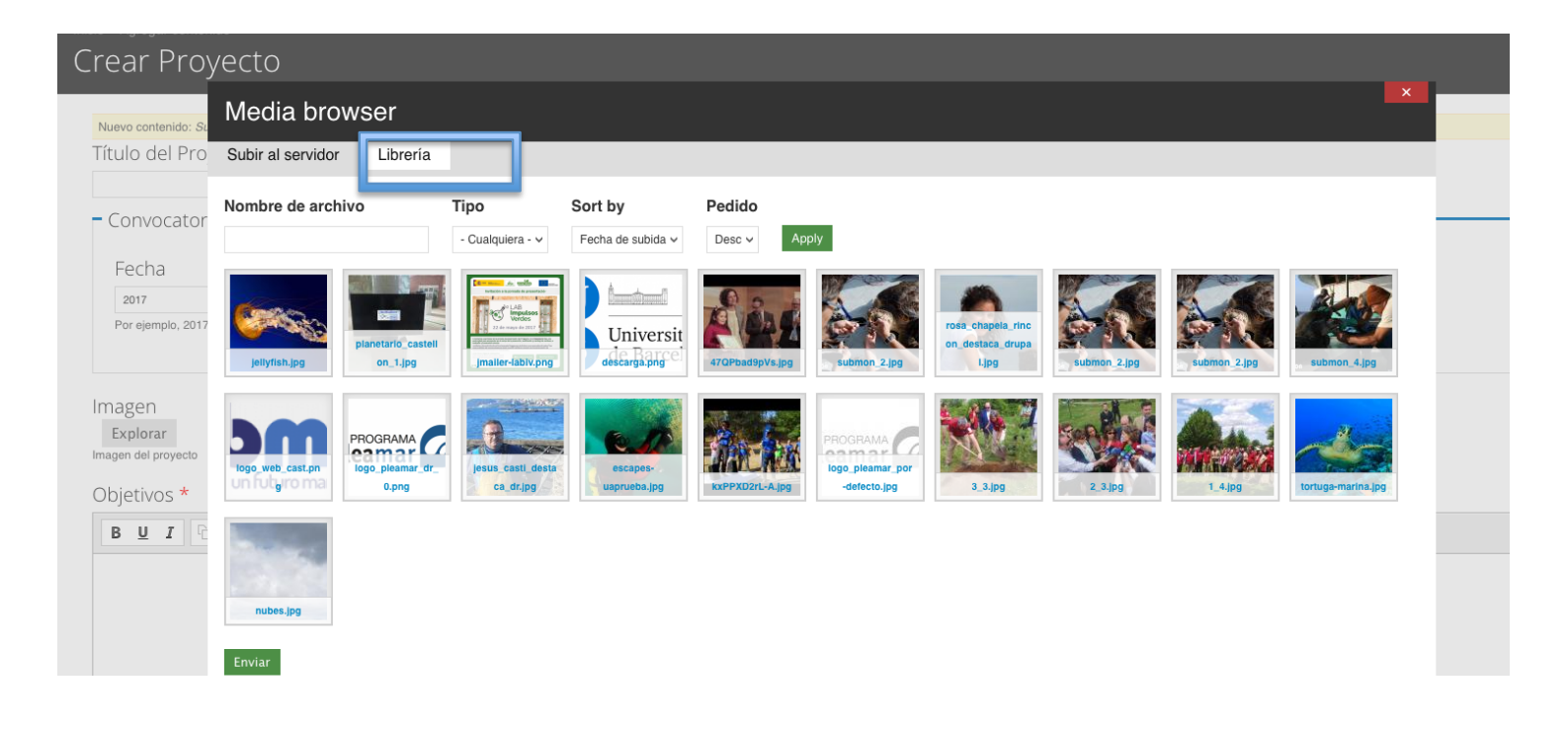

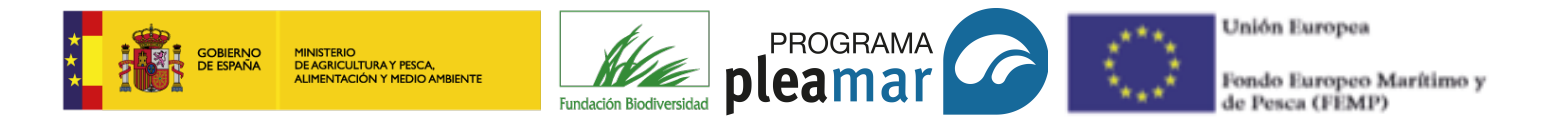

## 4.1.5. Galería de vídeo

Corresponde a la sección "historias de arena", en este apartado se subirán todos los vídeos relacionadas con el proyecto. Los vídeos deben subirse previamente a las siguientes páginas para poder añadir el link en el apartado vídeo.

# F You Tube O vineo dailymotion

| Contenido My drafts                          |                                                                                                    |                        | autor Cerrar sesión                                                                        |  |
|----------------------------------------------|----------------------------------------------------------------------------------------------------|------------------------|--------------------------------------------------------------------------------------------|--|
|                                              |                                                                                                    |                        |                                                                                            |  |
| Crear Galería Ví                             | deos                                                                                               |                        |                                                                                            |  |
| Numer excitación. Ou berrada actó            |                                                                                                    |                        |                                                                                            |  |
| Título de la Galería *                       | moderado.                                                                                          |                        |                                                                                            |  |
|                                              |                                                                                                    | 🖨 Contenir             | do Mydraffe                                                                                |  |
|                                              |                                                                                                    | Inicio » An            |                                                                                            |  |
| Vídeos *                                     |                                                                                                    | Crea                   | r Galería Vídeos                                                                           |  |
|                                              |                                                                                                    | CiCu                   |                                                                                            |  |
| URL del video *                              |                                                                                                    | Nuevo                  | contenido: Su borrador será moderado.                                                      |  |
|                                              |                                                                                                    | Título de la Galería * |                                                                                            |  |
|                                              |                                                                                                    |                        |                                                                                            |  |
| The description which ma                     | y be used as a label. Añadir la url                                                                |                        |                                                                                            |  |
| Vidane noro la nolaria. <b>Plateformas n</b> | armilidas: Dailymotion Escabook Voutuba Vimao e Instarram                                          | Víd                    | eos *                                                                                      |  |
| Añadir otro elemento                         |                                                                                                    |                        |                                                                                            |  |
|                                              | ,                                                                                                  |                        | URL del vídeo *                                                                            |  |
| Opciones de publicación                      | Opciones de publicación                                                                            |                        | https://www.youtube.com/watch?v=8sm1oUtkFIQ                                                |  |
|                                              | Notas de la moderación                                                                             | • <del>]</del> •       | Descripción                                                                                |  |
|                                              | Created by autor.                                                                                  |                        | Defin motesdo<br>The description which may be used as a label.                             |  |
|                                              |                                                                                                    |                        |                                                                                            |  |
|                                              | Branzenienze una amiliación de los cambios salitados nara que otros autoras comezendas las retenas |                        |                                                                                            |  |
|                                              | Fistado de moderación                                                                              |                        | URL del vídeo                                                                              |  |
|                                              | Needs Review Y                                                                                     |                        |                                                                                            |  |
|                                              | Set the moderation state for this content.                                                         | ·‡•                    | Descripcion                                                                                |  |
|                                              |                                                                                                    |                        | The description which may be used as a label.                                              |  |
| Guardar                                      |                                                                                                    |                        |                                                                                            |  |
|                                              |                                                                                                    | Videos p               | ara la galería. Plataformas permitidas: Dailymotion, Facebook, Youtube, Vimeo e Instagram. |  |
|                                              |                                                                                                    | Añadi                  | r otro elemento                                                                            |  |

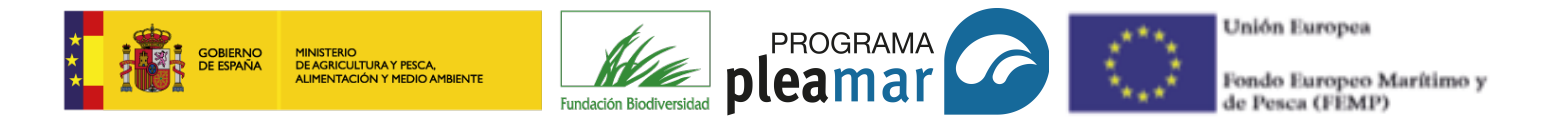

## 4.1.6. Noticias

Corresponde a la sección "actualidad", en este apartado se publicarán todas las noticias que aparezcan en internet acerca de los proyectos.

| n Contenido My drafts                                         |                                       |                               |
|---------------------------------------------------------------|---------------------------------------|-------------------------------|
|                                                               |                                       |                               |
| Crear Noticia                                                 |                                       |                               |
|                                                               |                                       |                               |
| Nuevo contenido: Su borrador será moderado.                   |                                       |                               |
| Título de la Noticia *                                        |                                       |                               |
|                                                               |                                       |                               |
| – Fecha Noticia *                                             |                                       |                               |
| Facha                                                         |                                       |                               |
| recild                                                        | <b>&gt;</b>                           |                               |
| Por ejemplo, 09/01/2018                                       | Fecha de publicación de la noticia en |                               |
| Fecha en la que tuvo lugar la Noticia.                        | internet                              |                               |
|                                                               |                                       |                               |
| Fuente                                                        |                                       |                               |
| Título *                                                      |                                       | URL                           |
|                                                               | 1                                     |                               |
| El título del enlace se limita a un máximo de 128 caracteres. |                                       |                               |
| Contenido *                                                   |                                       |                               |
|                                                               | • •                                   |                               |
|                                                               |                                       |                               |
|                                                               |                                       |                               |
|                                                               | V                                     | <b>V</b>                      |
|                                                               | Nombre del periódico, blog o          | Link a la noticia en internet |
|                                                               | página web                            |                               |
|                                                               |                                       |                               |
| *                                                             |                                       |                               |
| Pegar el contenido                                            | de la noticia                         |                               |

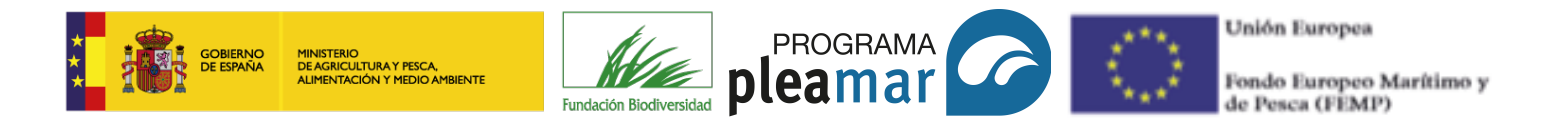

## 4.1.7. Proyectos

Corresponde a la sección "proyectos", este apartado ha sido rellenado por nosotros, su función es presentar los proyectos beneficiarios del programa Pleamar. Al igual que en las otras secciones se muestra una plantilla con los datos más importantes del proyectos que debe rellenar.

| f Contenido My drafts                                                                                                  | = Año de inicio *                                                                                      |                                                                                              |
|----------------------------------------------------------------------------------------------------|----------------------------------------------------------------------------------------------------|----------------------------------------------------------------------------------------------|
| Inicio » Agregar contenido                                                                                             | And de inicio                                                                                          | Entidades colaboradoras                                                                      |
| Crear Proyecto                                                                                                    | Fecha                                                                                                  | <u>₿ ₩ 1</u> <sup>0</sup> × <sup>(2)</sup> ± ± ± ≡ ↓: ::                                     |
| Nuevo contenido: Su borrador será moderado.                                                                            | 2018                                                                                                   |                                                                                              |
| Título del Proyecto *                                                                                                  | Por ejemplo, 2018                                                                                      |                                                                                              |
|                                                                                                    | Año de Inicio del proyecto                                                                             |                                                                                              |
| - Convocatoria de subvenciones *                                                                                       |                                                                                                    |                                                                                              |
| Fecha                                                                                                    | Año de finalización *                                                                                  |                                                                                              |
| 09/01/2018                                                                                                    | Facha                                                                                                  | Combine of the defendence in                                                                 |
| Por ejemplo, 09/01/2018                                                                                                | Fecha                                                                                                  | Cambiar a editor de texto sin formato                                                        |
| En la parte Pública solo se muestra el año, pero se permite escoger fecha completa para que se puedan ordenar los proy | 2018<br>Por ejemplo, 2018                                                                              | Formato de texto HTML 🗸                                                                      |
| magen                                                                                                    | Año de finalización del proyecto                                                                       | <ul> <li>Saltos automáticos de lineas y de párrafos.</li> </ul>                              |
| Explorar<br>Imagen del proyecto                                                                                        |                                                                                                    | Las direcciones de las páginas web y las de correo se convierten en enlaces automáticamente. |
| Objetivos *                                                                                                    | Estado *                                                                                               |                                                                                              |
|                                                                                                    | - Seleccione un valor - Y                                                                              | Ámbito de actuación                                                                          |
|                                                                                                    | Estado del proyecto                                                                                    | Selecciona una o varias comunidades autônomas                                                |
|                                                                                                    | Tomática *                                                                                             |                                                                                              |
| Objetive concrety                                                                                                    |                                                                                                    |                                                                                              |
| Objetivo general y                                                                                                    | - Seleccione un valor - V EJE CEI                                                                      |                                                                                              |
| específicos recogidos                                                                                                  | Papaficiaria t proyecto                                                                                | - Ninguno - Seleccione                                                                       |
| en el marco lógico                                                                                                    | Berleiiciario                                                                                          | Aranón aquellas                                                                              |
| en el marco logico                                                                                                    | BUI ⓑ X ⓓ ె= = = ≡ ≔ ≕ ∞ ∞                                                                             | Asturias                                                                                     |
|                                                                                                    |                                                                                                    | Canarias COMUNIDADES EN                                                                      |
|                                                                                                    |                                                                                                    | Cantabria las que se                                                                         |
|                                                                                                    |                                                                                                    | Castilla y León                                                                              |
|                                                                                                    |                                                                                                    | Castilla-La Mancha desarrolla su                                                             |
|                                                                                                    |                                                                                                    | Ceuta provecto                                                                               |
|                                                                                                    | Combiar a editor de texte sis formate                                                                  |                                                                                              |
|                                                                                                    |                                                                                                    |                                                                                              |
| Cambiar a editor de texto sin formato                                                                                  | Formato de texto HTML V                                                                                | - Documentos vinculados                                                                      |
| Formato de texto                                                                                                    | <ul> <li>Saltos automáticos de lineas y de párrafos.</li> </ul>                                        |                                                                                              |
| Saltos automáticos de líneas y de párrafos.                                                                            | <ul> <li>Las direcciones de las páginas web y las de correo se convierten en enlaces automá</li> </ul> | Añadir archivo nuevo                                                                         |
| <ul> <li>Las direcciones de las páginas web y las de correo se convierten en enlaces automáticamente.</li> </ul>       |                                                                                                    | Selectionar archive Ningún archiseleccionado Subir al equidor                                |
|                                                                                                    | Socios                                                                                                 | Los ambine debas ser manares que 32 MB                                                       |
| Descripción                                                                                                    | JUCIUS                                                                                                 | Tipos de archivo permitidos: pdf doc docx ppt pptx txt.                                      |
| BUI OX BEESSER                                                                                                    |                                                                                                    |                                                                                              |
| Breve resumen                                                                                                    |                                                                                                    |                                                                                              |

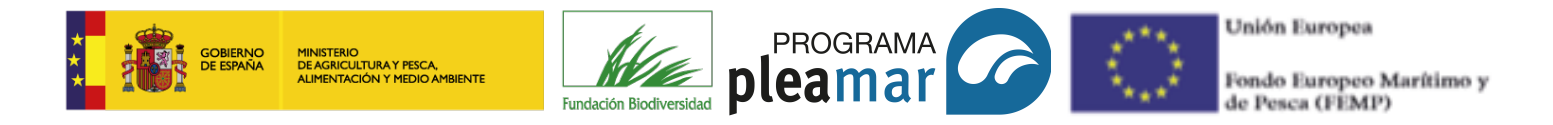

## 4.2. My Drafts

En este apartado podrá ver los post que ha guardado, si desea modificarlos debe hacer *click* sobre el título del proyecto (pantalla 1), a continuación, verá la pantalla 2, haga *click* sobre "editar borrador", le mostrará la plantilla (pantalla 3) y podrá modificar lo que desee. Cuando haya terminado debe pulsar en guardar.

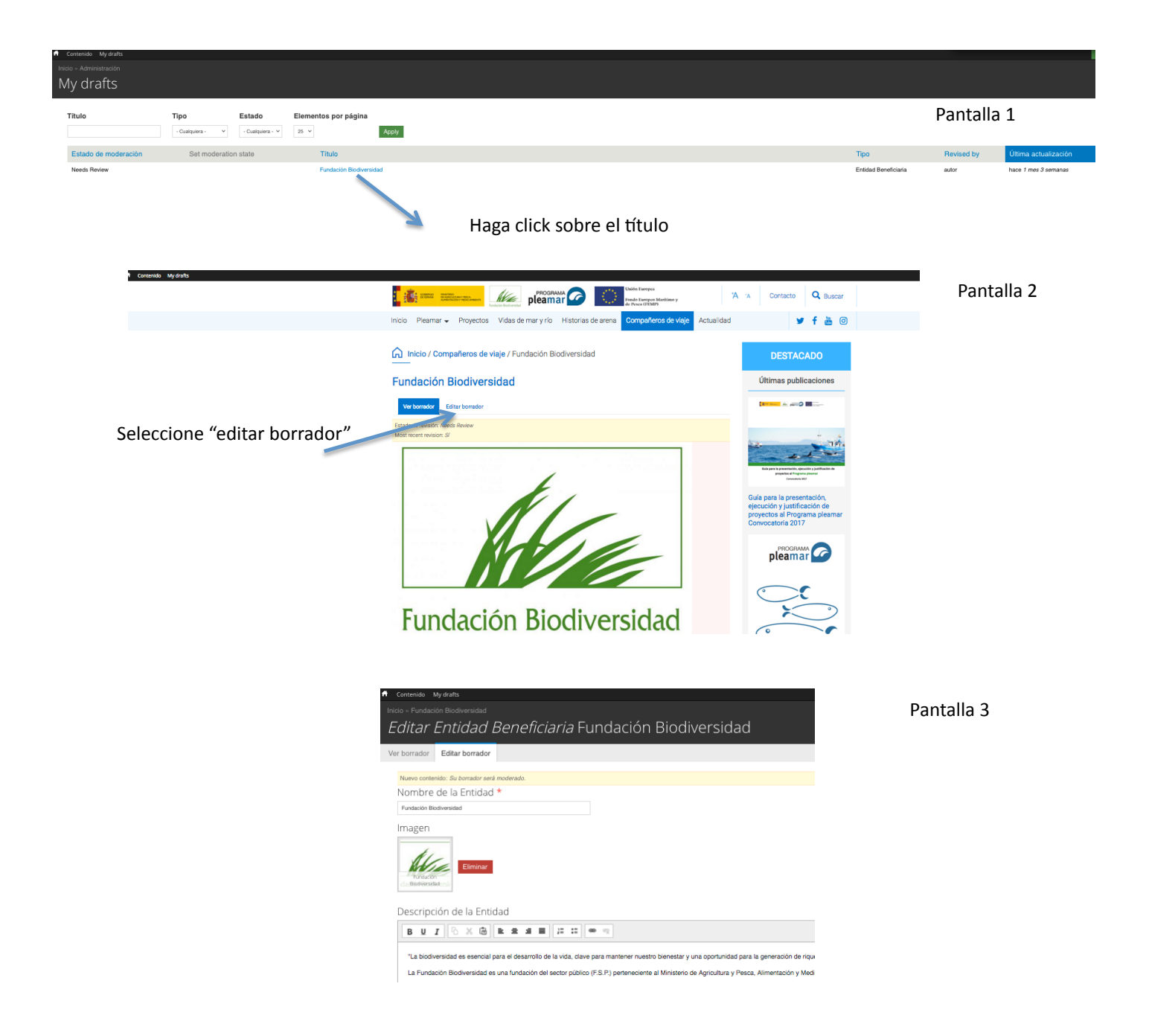

Manual Drupal

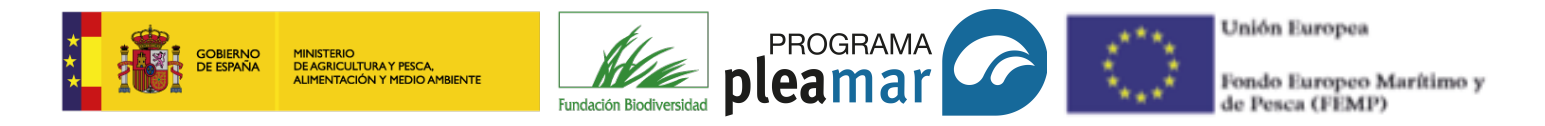

# **(5) EQUIVALENCIA NAVEGADORES**

En el siguiente esquema se relaciona el menú gestor y el menú navegador. De esta forma, puede observar a qué secciones de la página web corresponde los ítems del menú gestor en el apartado "agregar contenido".

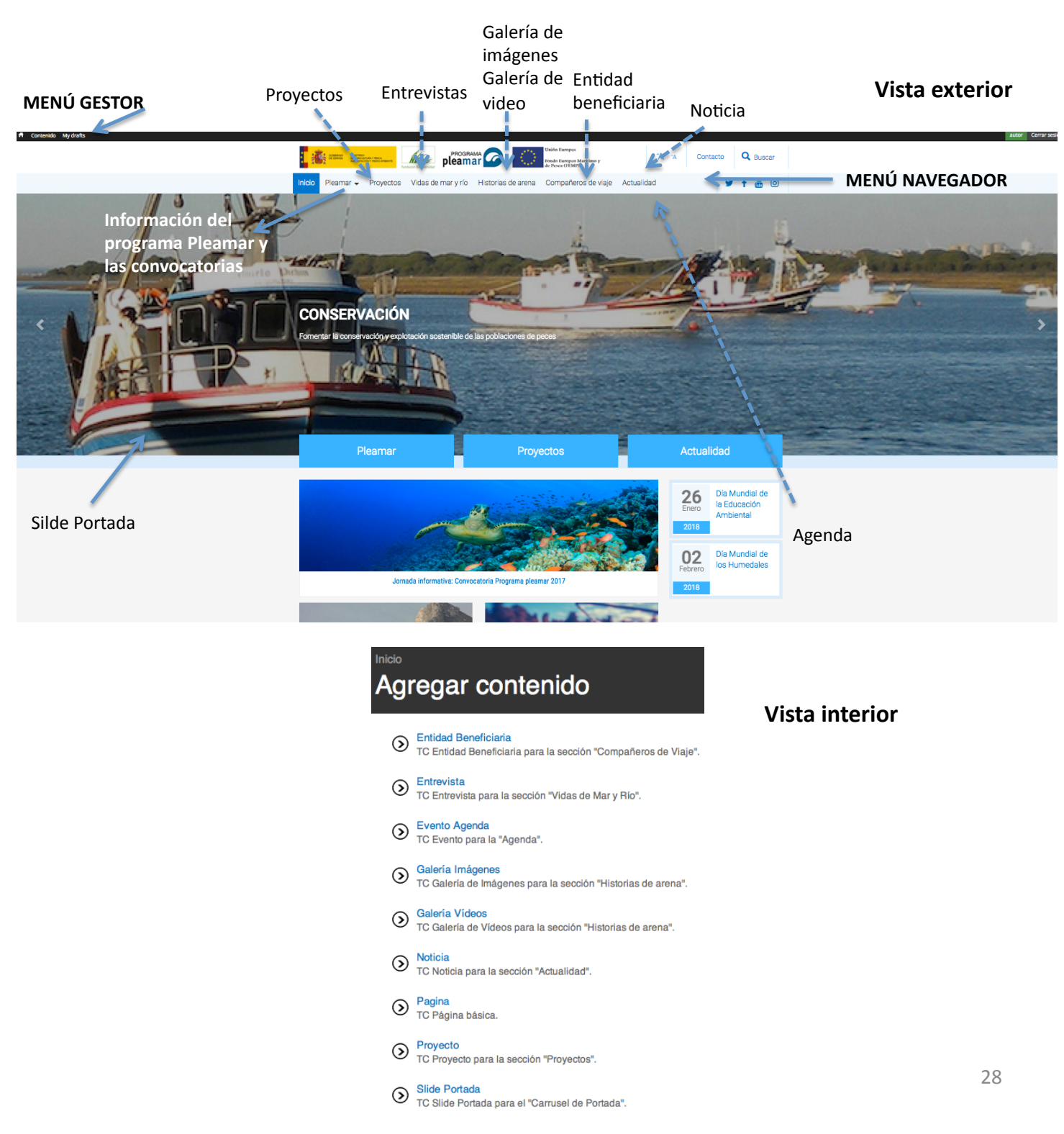

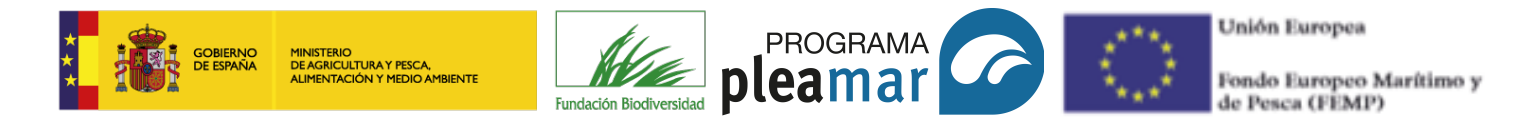

# **(6) IDENTIDAD CORPORATIVA**

### 6.1. Elementos corporativos de los contenidos

La fundación biodiversidad y el programa Pleamar han establecido un estilo corporativo que se debe seguir en cada publicación.

Tipografía de los artículos: tanto la tipografía como el tamaño vienen predeterminados en la Web pero, a fin de proporcionar toda información necesaria y, siguiendo nuestro manual de identidad corporativa, la tipografía utilizada en la Web será Roboto incluyéndose en la misma todas sus variantes: delgada, liviana, regular, media, negrita, black y condensada.

Color: para destacar elementos de nuestro texto debemos utilizar nuestro color corporativo:

Pantone Solid Coated 647 C C 89% M 54% Y 21% K 3%

Pantone Solid Uncoated 3015 U C 89% M 54% Y 21% K 3%

Formato de la tipografía: si deseamos cambiar a negrita, cursiva, color, etc. utilizaremos el menú que se encuentra en la parte superior del apartado *contenido*. Si este menú no apareciera es debido a que el gestor de Internet no es el adecuado; Google Chrome o Firefox, son aquellos en los que funciona la página Web. Si está utilizando un Mac debe tener en cuenta que no abre por defecto Google Chrome o Firefox.

Contenido \*

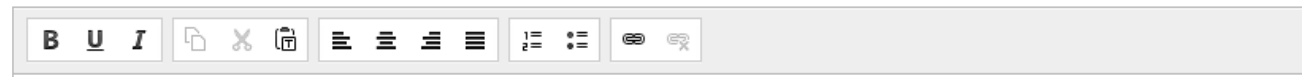

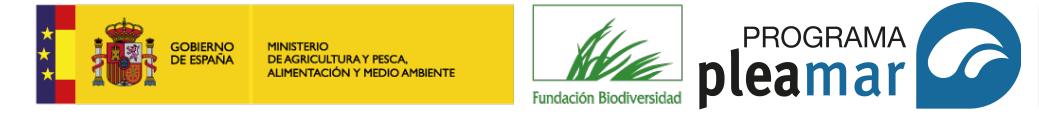

Unión Europea Fondo Europeo Marítimo y de Pesca (FEMP)

## 6.2. Elementos corporativos de las imágenes

-Formato de la fotografía: la imagen puede subirse en los siguientes formatos: png, gif, jpg o jpeg.

El cuadro siguiente muestra las diferentes clasificaciones y características de las imágenes. Para la Web lo ideal es que pese lo menos posible con una calidad de imagen aceptable, es decir, un peso de 1MB sin llegar al máximo de 32 MB y una resolución de 96 o 300 ppp dependiendo del detalle de la fotografía.

| CLASIFICACIÓN              | Tamaño         | Peso         | Resolución                 |
|----------------------------|----------------|--------------|----------------------------|
| Grande/Pesada              | = ó >1024x 768 | 1MB o más    | Impresión 180 –<br>300 ppp |
| Mediana                    | > 320 x 240    | 1 MB- 300 KB | Web 72 a 96 ppp            |
| Pequeña/ ligera            | < 320 x 240    | < 300 KB     |                            |
| Muy pequeña/<br>muy ligera | < 100 x 100    | < 100 KB     |                            |

La imagen cambiará automáticamente de dimensión dependiendo de donde se vea en este momento. Debemos tener en cuenta los cambios de dimensión para evitar recortes indeseados en las fotografías.

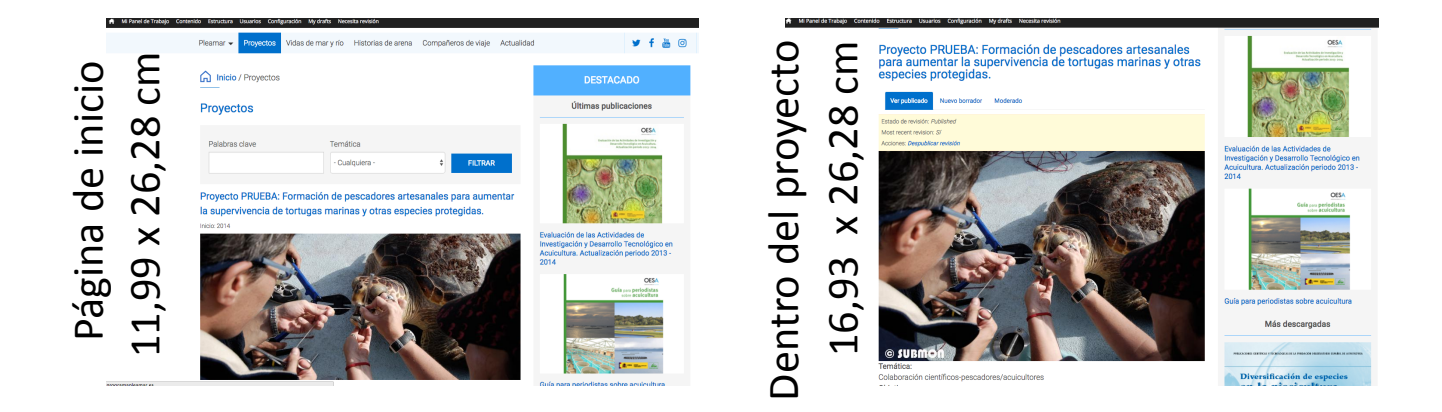

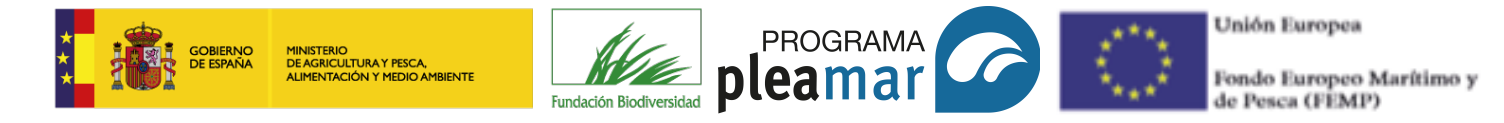

# **7** AVISO LEGAL

## Fundación Biodiversidad

La Fundación Biodiversidad, con personalidad jurídica de naturaleza fundacional y por ende, sin ánimo de lucro, es una Fundación del sector público estatal de las previstas en la Ley 50/2002, de 26 de diciembre de Fundaciones, constituida en escritura pública de 22 de diciembre de 1998 e inscrita en el Registro de Fundaciones del Ministerio de Medio Ambiente con el número 280001, con domicilio en Madrid, C/ José Abascal, 4 y C.I.F. N° G-82207671, es titular de las marcas FUNDACIÓN BIODIVERSIDAD y de los derechos de propiedad intelectual sobre las imágenes, textos, diseños, animaciones, o cualquier otro contenido o elementos de este website, y dispone de los permisos necesarios para su utilización. Cualquier acto de reproducción, distribución, comunicación pública, puesta a disposición o transformación, así como cualquier otra forma de explotación de todos o parte de dichos contenidos o elementos, realizado bajo cualquier forma o mediante cualquier medio, requerirá el consentimiento previo y por escrito de la FUNDACIÓN BIODIVERSIDAD.

El Portal cumple la función de información general y atención al ciudadano en los términos establecidos en la Ley 27/2006 de 18 de julio, por la que se regulan los derechos de acceso a la información, de participación pública y de acceso a la justicia en materia de medio ambiente, en particular en su artículo 8; la Ley 37/2007 sobre reutilización de la información del sector público y su Reglamento de desarrollo, Real Decreto 1495/2011, en particular su artículo 7 así como el artículo 4 del Real Decreto 208/1996, de 9 de febrero, por el que se regulan los servicios de información administrativa y de atención al ciudadano.

El uso del sitio Web implica la expresa y plena aceptación de las condiciones aquí expuestas, sin perjuicio de aquellas particulares que pudieran aplicarse a algunos de los servicios concretos ofrecidos a través del sitio Web. Su contenido es meramente informativo y carece de efectos jurídicos vinculantes para la Administración, salvo los derivados de procedimientos de gestión telemática expresamente permitidos o autorizados.

Los contenidos, organización y elección de enlaces de las páginas de www.fundacion-biodiversidad.es han sido seleccionados y coordinados por la Fundación Biodiversidad. Esta información puede ser utilizada en parte o en su integridad, sin necesidad de autorización expresa, siempre que se cite la fuente de los documentos objeto de la reutilización, con excepción de los contenidos sobre los que existan derechos de propiedad intelectual o industrial por parte de terceros. En caso de duda consultar a las Oficinas de Información mencionadas anteriormente.

No se ofrece, necesariamente, información completa o actualizada.

Como facilitador del conocimiento y la información se posibilita el acceso a páginas externas sobre las que la Fundación no tiene control alguno y respecto de las cuales se declina toda responsabilidad.

El diseño del portal y su código fuente y los logos, marcas y demás signos distintivos que aparecen, pertenecen a la Fundación Biodiversidad, y están protegidos por los correspondientes derechos de propiedad intelectual. Créditos fotográficos

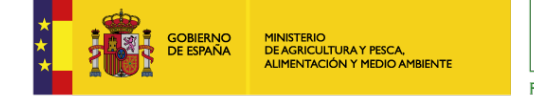

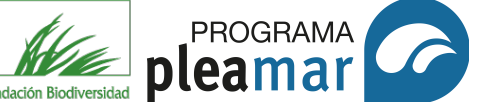

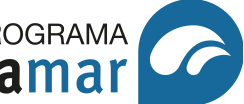

Unión Europea

Fondo Europeo Marítimo y de Pesca (FEMP)

Se prohíbe expresamente la realización de "framings" o la utilización por parte de terceros de cualquier mecanismo que alteren el diseño o contenidos del Portal o el acceso al mismo con contraprestación.

No se podrá indicar, insinuar o sugerir que los órganos administrativos, organismos o entidades del sector público estatal titulares de la información reutilizada participan, patrocinan o apoyan la reutilización que se lleve a cabo con ella.

Se conservarán y no se alterarán ni suprimirán los metadatos sobre la fecha de actualización y las condiciones de reutilización aplicables incluidos, en su caso, en el documento puesto a disposición para su reutilización por la Administración u organismo del sector público.

La Fundación Biodiversidad podrá efectuar, en cualquier momento y sin necesidad de previo aviso, modificaciones y actualizaciones sobre la información contenida en su Portal o en su configuración o presentación, así como suspender temporalmente el acceso al mismo cuando razones de carácter objetivo así lo aconsejen.

#### Claves de acceso

El usuario se compromete a realizar un uso diligente de las claves de acceso, siendo responsable de la seguridad y confidencialidad de las mismas, y teniendo la obligación y la exclusiva responsabilidad de guardarlas y custodiarlas en lugar seguro con el fin de impedir el acceso a terceros no autorizados. El usuario se compromete además a comunicar a la FUNDACIÓN BIODIVERSIDAD, a la mayor brevedad posible, cualquier incidencia que se derive o pueda derivar en un riesgo para la confidencialidad de los datos.

#### Derechos de Propiedad Intelectual e Industrial

El sitio web de la FUNDACIÓN BIODIVERSIDAD, sus contenidos y derechos de Propiedad Intelectual, la programación y el diseño de la web se encuentran plenamente protegidos por los derechos de autor, quedando prohibida su reproducción, comunicación, divulgación y distribución, a menos que se cuente con la preceptiva autorización. Asimismo, todos los signos distintivos que aparecen en el sitio web son titularidad de la FUNDACIÓN BIODIVERSIDAD y se encuentran debidamente registrados, quedando prohibida su reproducción o distribución bajo ningún medio, sin la debida, previa y expresa autorización de su titular. La FUNDACIÓN BIODIVERSIDAD podrá realizar modificaciones al contenido de este website sin previo aviso, tanto en lo referente a la información de sus servicios, según vaya ampliando y mejorando su oferta, como en relación a cualquier otro elemento que forme parte del mismo.

#### Enlaces

Los enlaces y contenidos de páginas web de terceros a las que se puede acceder desde este sitio web, no son responsabilidad de la FUNDACIÓN BIODIVERSIDAD, no pudiendo garantizar que sean exactos en el momento de acceso del usuario.

#### Exención de responsabilidad

En ningún caso la FUNDACIÓN BIODIVERSIDAD será responsable de la producción de cualquier tipo de daño que los usuarios o terceros pudiesen ocasionar en el sitio web.

#### Ley aplicable y jurisdicción

Las presentes condiciones generales se rigen por la legislación española. Para conocer de cualquier controversia o litigio serán competentes los Tribunales de Madrid, con renuncia expresa de las partes a cualquier otro fuero.

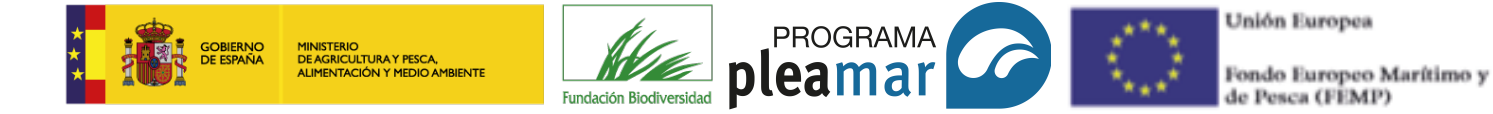

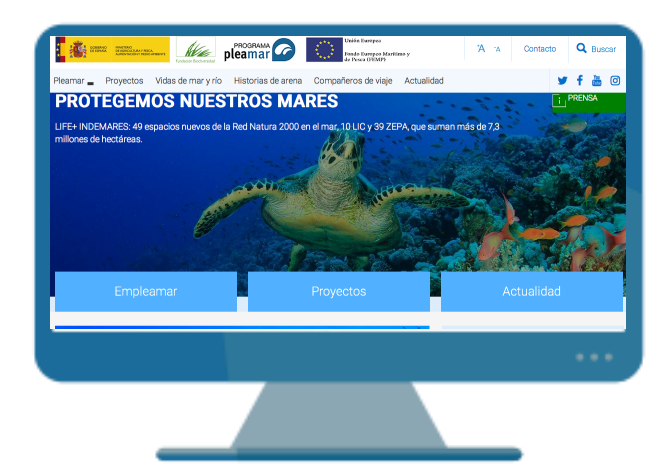

# Fundación Biodiversidad

c/ José Abascal 4 28003 Madrid Tel.: + 34 91 121 09 20 <u>Pleamar@fundacion-biodiversidad.es</u> www.fundacion-biodiversidad.es